# **SMARTRAJ** TRAINING MANUAL

## **SMARTRAJ TRAINING MANUAL**

## LIST OF MODULES

1. Trade License

#### **License Module**

#### Login page:

The departmental User must log with username and password to operate the License applications received from citizen.

| SMARTRAJ - Lice | nse 🗙 🕐 Smartraj - Lease Manag: 🗙 🕐 Smartraj - Liser & Data - x | <u> </u> |
|-----------------|-----------------------------------------------------------------|----------|
| ← → C 🛈 №       | tt secure   103.203.138.38/Staging/License/login.do             | @☆:      |
| Search for bugs | SmartRaj - PIS                                                  |          |
|                 |                                                                 | <u>^</u> |
|                 |                                                                 |          |
|                 | Government Of Rajasthan                                         |          |
| SENART PAL      | License                                                         |          |
|                 |                                                                 |          |
|                 |                                                                 |          |
| Login           |                                                                 |          |
|                 |                                                                 |          |
|                 | Username = 🙎 admin                                              |          |
|                 | Password * 💊                                                    |          |
|                 |                                                                 |          |
|                 | Log In Reset                                                    |          |
|                 |                                                                 |          |
|                 |                                                                 |          |
|                 |                                                                 |          |
|                 |                                                                 |          |
|                 |                                                                 |          |
|                 |                                                                 |          |
|                 |                                                                 |          |
|                 |                                                                 |          |
|                 |                                                                 | _        |
|                 |                                                                 |          |
|                 |                                                                 |          |
|                 |                                                                 |          |
|                 |                                                                 | 5:50 PM  |

#### **Trade License Application:**

| ST.                           |                    |               |                     |                |                        | Admin Sh                              | rikanth , admin           |
|-------------------------------|--------------------|---------------|---------------------|----------------|------------------------|---------------------------------------|---------------------------|
|                               |                    | 0.1.7         |                     |                |                        | Loone Tranactions as La               | 1 Tradit Learnin Deltails |
| Workflow Nesters              | List Trade License | e Details     |                     |                |                        |                                       | tw trace License Details  |
| License Masters               | E Search Options   |               |                     |                |                        |                                       |                           |
| Transactions 🗸                | Application Number | Business Name | Applicant Name      | License Number | Final Status           | Action                                | Certificate               |
| Liense                        | 434058203408       | sades         | aodao aodan         |                | LOC Issued             |                                       | and a                     |
| Meat Shop License             | ADMERREGIACT       | adas.         | audao auddao        |                | Creater                |                                       | -                         |
| Generate License              | A34688603408       | audfand       | feedfas aedfeed     |                | Creater                |                                       |                           |
| Renew License                 | ADMERREGISTER      | Contractal I  | wiperspir wiperspi  |                | 144m                   | Fail Verification Report              |                           |
| Issue Duplicate License       | AJMERREG3404       | 4546          |                     |                | LOC Issued             |                                       | 8                         |
| Change Business Name          | AJMERREG3403       | 99            | 0000000 0000000     |                | LCC Issued             |                                       | éb                        |
| Regular Inspection Report     | AMERREGIADI        | action        | 0000000 0000000     |                | 100 based              |                                       | 120                       |
| Issue Show Cause Notice       |                    |               |                     |                |                        |                                       | -                         |
| Suspend License               | ADREARESDADE       | 38830858893   | 0000000 500         |                | LCC Datued             |                                       | -                         |
| Revoke Suspension             | ADVERTEGISTI       | *******       | 40404000 4000       |                | Field Ventication Done | Verify Application & Impection Report |                           |
| License Transfer              | A196888603106      |               |                     |                | Truti Patra Sacurd     | Faid Variation Basert                 |                           |
| License Cancel                | AINERREGIDIS       | AAAA          | 44                  |                | Titer                  | Reid verification Report              |                           |
| Collecture                    | A34688863394       | rtator        | durga srinivasredby |                | hex                    | Field Verification Report             |                           |
| Chease Reconciliation         | AJMERAEG3391       |               | lalahmi durga       |                | Sex.                   | field Venfication Report              |                           |
| Contract of the second second | AJMERREG3368       | monim         | krishna sai         | A3R/2017/435   | Literie Sound          |                                       |                           |
| Reports                       | Page 1 of 5 P      | н             |                     |                |                        |                                       | Total Records : 63        |

After clicking on 'Application Number' the application opens. User can take actions as shown in the below screen. View the Trade license application for low/Medium/High – Followed by filling description (If any) an authorised User should take appropriate action by clicking on Accept/End/Discard workflow.

|         | ame                                 | Designation                                       | Residential Address                          | Delete                                  |                  |          |
|---------|-------------------------------------|---------------------------------------------------|----------------------------------------------|-----------------------------------------|------------------|----------|
| 1 (     |                                     |                                                   |                                              |                                         |                  |          |
| 2 The   | eby declare that the above-mention  | ned information is correct up to my knowledge and | I bear the responsibility for the correction | ess of the above-mentioned particulars. |                  |          |
|         |                                     | Save                                              | Delete                                       |                                         |                  |          |
| Docum   | ant Check List                      |                                                   |                                              |                                         |                  |          |
| •       | Document Description                |                                                   | Status                                       | File Name                               | Uploaded<br>Date | Operatio |
| 1       | PAN Card *                          |                                                   | ×                                            |                                         |                  | Upload   |
| 2       | testing                             |                                                   | ×                                            |                                         |                  | Upload   |
| 3       | Traffic NOC                         |                                                   | ×                                            |                                         |                  | Upload   |
| 4       | Address Proof 20 *                  |                                                   | ×                                            |                                         |                  | Upload   |
| 5       | Shop Establishment                  |                                                   | ×                                            |                                         |                  | Upload   |
| 6       | Incorporation Agreement *           |                                                   | ×                                            |                                         |                  | Upload   |
| Work    | flow Details                        |                                                   |                                              |                                         |                  | 🗌 Edit   |
| Task De | tails - Please take necessary activ | ns by clicking on action buttons.                 |                                              |                                         |                  |          |
| Priorit | ,                                   | 0 Low ® Hedum 0 High                              |                                              |                                         |                  |          |
| Descri  | ation                               |                                                   |                                              |                                         |                  |          |
|         |                                     |                                                   |                                              |                                         |                  |          |
|         |                                     | Accept 67 End 67 Discard Workfig                  | lw .                                         |                                         |                  |          |

After taking necessary action the next hierarchy login has to be done for further operation / approval process.

The approver authority should login to complete the process for Trade License Application approval. Refer the following screen.

| <b></b> | Government Of Rajasthan |          |
|---------|-------------------------|----------|
| Login   |                         |          |
|         | Username<br>Possword    | e energi |
|         |                         |          |

,

For approval toTrade license Application, the authorised User must select the 'Field Verification Report' from 'Task name' Column. Refer the screen as below.

|                                                 |                               |                              |                         | M Home E My Ta       | sks 🔳 Change Password 📑 Sign Out |
|-------------------------------------------------|-------------------------------|------------------------------|-------------------------|----------------------|----------------------------------|
| Gov<br>Licens                                   | ernment Of Rajas              | than                         |                         |                      | Raj Anand, anand                 |
| Workflow Hasters                                | Personal Task List            |                              |                         |                      |                                  |
| License Masters                                 | Pending Tasks Completed Tasks |                              |                         |                      |                                  |
| Transactions                                    | Task Name                     | Entity Name                  | Extity Details          | Start Date           | Description                      |
| Reports                                         | P Field Verification Report   | TradeAndStorage_Registration | Appliumber:AJWERRE03412 | 16-Aug-2017 10:45:16 | 1st done by admin                |
|                                                 | Page 1 of 1                   |                              |                         |                      | Total Records ( 1                |
|                                                 |                               |                              |                         |                      |                                  |
| BroartBaj<br>Copyright © 2017, All rights resor | ved,                          |                              |                         |                      | Powered By Mars Takecon Systems  |

After clicking on 'Field Verification Report', the next screen appears as below. Authorised User should set the priority of the application as Issue Low/Medium/High Followed by filling description (If any) an authorised User should take appropriate action by clicking on Truti Patra/Scrunity /Discard Workflow.

|                                                                                                    | ernment C                 | Of Rajasthan                                  |                         |                       |                     | Raj Anand, anand                           |
|----------------------------------------------------------------------------------------------------|---------------------------|-----------------------------------------------|-------------------------|-----------------------|---------------------|--------------------------------------------|
|                                                                                                    |                           |                                               |                         |                       | License             | Transactions >> List Trade License Details |
| Workflow Masters                                                                                                    | Field Inspection R        | eport                                         |                         |                       |                     |                                            |
| License Masters                                                                                                    | E Trade License Detail    |                                               |                         |                       |                     |                                            |
| Terrore Street, Street, St |                           |                                               |                         | Scrutiny Labels       |                     |                                            |
| Transactions V                                                                                                    |                           | Description                                   |                         | Comments              |                     |                                            |
| License                                                                                                    |                           |                                               |                         | No Records Available. |                     |                                            |
| Cenerale License                                                                                                    | Date Of Inspection *      | 14/06/2017                                    |                         |                       |                     |                                            |
| Issue Duplicate License<br>Change Business Name                                                                                                    | Inspection Remarks*       | Truti Patra Br                                | emarks*                 | ]                     |                     |                                            |
| Regular Inspection Report<br>Issue Show Cause Notice<br>Suspend License                                                                                                    |                           | Save Char                                     |                         |                       |                     |                                            |
| Revolue Suspension                                                                                                    | Workflow Detail           | ls                                            |                         |                       |                     |                                            |
| License Transfer                                                                                                    | Task Details - Please tak | in necessary actions by clicking on action by | flons.                  |                       |                     |                                            |
| Collection                                                                                                    | Priority                  | O Low @ Medium O                              | High                    |                       |                     |                                            |
| Reports                                                                                                    | Description               |                                               |                         |                       |                     |                                            |
|                                                                                                    | Action                    | 🙁 Isaya Truti Patra                           | Scrutiny 🔞 Discard Work | fice                  |                     |                                            |
|                                                                                                    | Task Id                   | Action                                        | User Name               | Start Date            | End Date            | Comments                                   |
|                                                                                                    | 31954                     | Accept                                        | admin                   | 2017-08-16 10:44:48   | 2017-08-16 10:45:16 | 1at done by admin                          |
|                                                                                                    | 31954                     | Workflow Created                              | admin                   | 2017-08-16 10:44:48   | 2017-08-16 10:45:16 | ek.                                        |
| SmartRaj<br>Copyright © 2017. All rights resor                                                                                                    | read.                     |                                               |                         |                       |                     | Powered By Hars Telecom Systems            |

The approver authority should login to complete the Next process for 'Field Verification Report' approval. Refer the following screen.

| SMARTRAJ - License                | × SMARTRAJ - License × +     |                                | - 0 ×              |
|-----------------------------------|------------------------------|--------------------------------|--------------------|
| <ul> <li>103.203.138.3</li> </ul> | 88/Staging/License/logout.do | C Q, Search                    | ☆  自 ♣ ☆ ♥ ♥ - ♥ ≡ |
|                                   |                              |                                |                    |
|                                   | Government Of Rajasthan      |                                |                    |
| Login                             |                              |                                |                    |
|                                   |                              |                                |                    |
|                                   |                              | Vsername * 🚡 admn Password * 🔒 |                    |
|                                   |                              | Log In Reset                   |                    |
|                                   |                              |                                |                    |
|                                   |                              |                                |                    |
|                                   |                              |                                |                    |
|                                   |                              |                                |                    |
|                                   |                              |                                |                    |
|                                   |                              |                                |                    |
|                                   |                              |                                |                    |
|                                   |                              |                                |                    |
|                                   |                              |                                |                    |

After clicking on 'Verify Application and Inspection report', the next screen appears as below. Authorised User should set the priority of the application as Issue Low/medium/High. Followed by filling description (If any) an authorised User should take appropriate action by clicking on LOI/Issue Truti Patra /Discard workflow

| Workflow Masters                                | vermeation or appac          | ания ани внаресский воритс                  |                              |                          |                     |                                 |
|-------------------------------------------------|------------------------------|---------------------------------------------|------------------------------|--------------------------|---------------------|---------------------------------|
| License Masters                                 | Trade License Detail         |                                             |                              |                          |                     |                                 |
| Transactions 🗸                                  | Field Inspection Detail      |                                             |                              |                          |                     |                                 |
| License                                         | Date Of Inspection *         | 16/06/2017                                  |                              |                          |                     |                                 |
| Meat Shop License                               |                              | Entropy 1                                   |                              |                          |                     |                                 |
| Generate License                                | Inspection Remarks*          |                                             |                              |                          |                     |                                 |
| Renew License                                   |                              |                                             |                              |                          |                     |                                 |
| Essue Duplicate License                         |                              | Description                                 |                              | Scrutary Labels          |                     |                                 |
| Change Business Name                            |                              |                                             |                              | No Records Available     |                     |                                 |
| Regular Inspection Report                       |                              |                                             |                              |                          |                     |                                 |
| Issue Show Cause Notice                         | Date 1                       | Lamanna I                                   |                              | Recorded With In Doors 1 |                     |                                 |
| Suspend License                                 | Evene -                      | 14/04/2017                                  |                              | Lakingsi mur tu cake     |                     |                                 |
| Revoke Suspension                               | 101 Remarks                  |                                             |                              | Terril Balan Remarks     |                     |                                 |
| License Transfer                                | COL REMARKS                  |                                             |                              | Tros Patra Acmarks       |                     |                                 |
| License Cancel                                  |                              |                                             |                              |                          |                     |                                 |
| Collection                                      |                              |                                             |                              |                          |                     |                                 |
| Chaque Reconciliation                           |                              | Save Clear                                  |                              |                          |                     |                                 |
| Reports                                         |                              |                                             |                              |                          |                     |                                 |
|                                                 | Workflow Details             |                                             |                              |                          |                     | C 644 Duta                      |
|                                                 | Task Outails - Please take a | necessary actions by clicking on action but | terra.                       |                          |                     |                                 |
|                                                 | Priority                     | O Low ♥ Medum O H                           | gh.                          |                          |                     |                                 |
|                                                 | Description                  |                                             |                              |                          |                     |                                 |
|                                                 | Action                       | 💙 Innun LOI 🙁 In                            | eue Truti Petre 🙁 Discard Wo | ridhan                   |                     |                                 |
|                                                 | Tank Id                      | Action                                      | User Name                    | Start Oute               | End Date            | Comments                        |
|                                                 | 31954                        | Accept                                      | admin                        | 2017-08-16 10:44:48      | 2017-08-16 10:45:16 | Lat done by admin               |
|                                                 | 31954                        | Workflow Created                            | admin                        | 2017-08-16 10:44:48      | 2017-08-16 10:45:16 | ek.                             |
|                                                 | 31958                        | Serutiny                                    | anand                        | 2017-08-16 10:45:16      | 2017-08-16 10+47:15 | 2nd level done by Raj anand     |
| imartikej<br>Copyright © 1917. All rights reser | ved.                         |                                             |                              |                          |                     | Proceed By Hars Telecom Systems |

An authorised User must click on Reports >>License Reports. Refer screen as given below -

| Gov<br>Licens                       | ernment Of Raja:<br>"                       | sthan                        |                        |                      | Admin Shrikanth, admin |  |  |
|-------------------------------------|---------------------------------------------|------------------------------|------------------------|----------------------|------------------------|--|--|
| Workflow Masters Personal Task List |                                             |                              |                        |                      |                        |  |  |
| License Hasters                     | Panding Tasks Completed Tasks               |                              |                        |                      |                        |  |  |
| Transactions                        | Task Name                                   | Entity Name                  | Eatity Datails         | Start Date           | Description            |  |  |
| Reports 🗸                           | Pald Verification Report                    | TradeAndStorage_Registration | AppNumber:AIMERRE03411 | 14-Aug-2017 06-26-44 |                        |  |  |
| License Reports                     | Verify Application And Inspection<br>Report | TradeAndStorage_Registration | AppNumber-AJWERRE03410 | 14-Aug-2017 06-01-09 | andas                  |  |  |
| <b>Recently Generated Reports</b>   | Pald Verification Report                    | TradeAndStorage_Replatration | AppNumber-AJMERAE03396 | 14-Aug-2017 01:37:10 | rgimminim              |  |  |
|                                     | Verify Application And Inspection<br>Report | TradeAndStorage_Registration | AppNumber:AJWERREG3299 | 14-Aug-2017 01-31-30 | manana                 |  |  |
|                                     | Paid Verification Report                    | TradeAndStorage_Registration | AppNumber:AJMERA303397 | 14-Aug-2017 01:13:17 | Issue Truti Patra      |  |  |
|                                     | R Field Verification Report                 | TradeAndStorage_Registration | AppNumber-A34EAA803395 | 14-Aug-2017 12:54:43 | 1111111111             |  |  |
|                                     | Pald Verification Report                    | TradeAndDisrape_Replatration | AppNumber-AJWERRE03294 | 14-Aug-2017 12:48:03 | 1111111                |  |  |
|                                     | Verify Application And Inspection<br>Report | MuttenShop_Registration      | AppNumber-A34ERRE03393 | 14-Aug-2017 11:49:44 | okk                    |  |  |
|                                     | Pald Verification Report                    | TradeAndStorage_Registration | AppNumber-AJMERRE03391 | 14-Aug-2017 11:35:58 | done by Admin          |  |  |
| Page Lof L                          |                                             |                              |                        |                      | Total Records 19       |  |  |
| Imart Raj                           |                                             |                              |                        |                      |                        |  |  |

13.201.138.38/Staging/License/corresports/listCoreReports.do

After clicking on 'License Reports' click on LOI Certificate (License)>> 'View Report'. Refer following screen

| SMARTRAJ - License × +              |                                                                                                    |                                                                                                    |
|-------------------------------------|----------------------------------------------------------------------------------------------------|----------------------------------------------------------------------------------------------------|
| ense/corereports/listCoreReports.do | C Q Search                                                                                                    | ☆自 ♣ 合 ❷ ≉ ◄ ♥                                                                                                    |
|                                     |                                                                                                    |                                                                                                    |
| ernment Of Rajasthan                |                                                                                                    | Admin Shrikanth, adn                                                                                                    |
| License - Reports List              |                                                                                                    | Report                                                                                                    |
| # Report Name                       |                                                                                                    | Actions                                                                                                    |
| 1 LOI Certificate(License)          |                                                                                                    | View Report                                                                                                    |
| 2 LOT Certificate(Meat Shop)        |                                                                                                    | View Report                                                                                                    |
| 3 LOI Renewal (License) Certificate |                                                                                                    | View Report                                                                                                    |
| 4 LOI Renewal (meat) Certificate    |                                                                                                    | View Report                                                                                                    |
| 5 License Certificate               |                                                                                                    | View Report                                                                                                    |
| 6 License Renew Certificate         |                                                                                                    | View Report                                                                                                    |
| 7 Duplicate License Certificate     |                                                                                                    | View Report                                                                                                    |
| 8 Change Business Name Certificate  |                                                                                                    | View Report                                                                                                    |
|                                     | Nakit Kvi - License     x     +       nze/corresponta/listCoreReports.do   Ernment Of Rajasthan Elicense - Reports List | Wakika-License   rad/correspont/LittCoreReports.do     Image: Correspont/LittCoreReports.do     Image: Correspont/LittCoreReportS.do     Image: Correspont/LittCoreReportS.do     Image: Correspont/LittCoreReportS.do     Image: Correspont/LittCoreReportS.do     Image: Correspont/LittCoreReportS.do     Image: Correspont/LittCoreReportS.do     Image: Correspont/LittCoreReportS.do     Image: Correspont/LittCoreReportS.do     Image: Correspont/LittCoreRepor |

Authorised User should enter the valid License application number in the given field. And click on 'Generate' button. Refer following screen

|                                                                |                                    | A Home | Hy Tasks | Change Password 🔄 Sign Out      |
|----------------------------------------------------------------|------------------------------------|--------|----------|---------------------------------|
| Government Of                                                  | Rajasthan                          |        |          | Admin Shrikanth, admin          |
| Workflow Masters Set Report Paramete                           | s - LOI Certificate(License)       |        |          |                                 |
| Transactions Application Number * A<br>Reports Report Format P | NESHEGTAG                          |        |          |                                 |
| 800                                                            | Generate Clear                     |        |          |                                 |
| Report Generated success                                       | WHY, FREAM CLICK MOVE TO SUMMOUSE. |        |          |                                 |
| SmartRaj<br>Converte C 2017, All colds assessed.               |                                    | _      | _        | Powered By Hars Telecom Systems |
|                                                                |                                    |        |          |                                 |

#### 103.203.138.38 Steging License Steging License 'sploeth/reports 58 og/53 gDD212733Ftlask 5.01, License pdf

After Clicking on 'Generate' button, the option to download the 'LOI\_License Certificate forTrade ' will be given. Refer the following screen.

|   | 3 hp | = + Automatic Zoom 1                                                                  | :: 🖶 🖪 🕷 »           |
|---|------|---------------------------------------------------------------------------------------|----------------------|
|   |      | 🔊 नगर निगम अजमेर                                                                      |                      |
|   |      | अर्थे पुरुषालय                                                                        |                      |
|   |      | (चनुर्थ अनुगूची धारा 130)                                                             |                      |
|   |      | मांग संतति                                                                            |                      |
|   |      | रेगिक-                                                                                |                      |
|   |      | 3147.                                                                                 |                      |
|   |      | आवर्डनकता weiwe                                                                       |                      |
|   |      | निवासी: weqwe                                                                         |                      |
|   |      |                                                                                       |                      |
|   |      |                                                                                       |                      |
|   |      | नोटिस दिया जाता है कि अजमेर नगरनिगम दिनांक <sup>1608/2017</sup>                       |                      |
|   |      | को प्रारम्भ होने वाली 1 कालावधि के लिए weawe - Gym                                    |                      |
|   |      | के कारन (यहां सम्पत्ति या अन्य विषय जिसके संबंध में कर उदग्रहणीय है, का - वीजिए)      |                      |
|   |      | से शोध्य राशि. <sup>300.0</sup> रु. जो नियम संख्यांक के आधीन उदग्रहणीय है, की         |                      |
|   |      | werwe - A.MERREG3412 से मांग करती है और यदि इस नोटिस की तालीम से पन्द्रह दिवस के भीतर |                      |
|   |      | उक्त उक्त राशि कार्यालय अजमेर में संदत्त न कर दी जावे                                 |                      |
| 3 | 6    |                                                                                       | - 4 12 N D 4 1054 AM |

| <b>@</b> | Government Of Rajasthan |                                                                                                    |
|----------|-------------------------|----------------------------------------------------------------------------------------------------|
| Login    |                         |                                                                                                    |
|          |                         | Username *  password *  password *  passwo |
|          |                         |                                                                                                    |
|          |                         |                                                                                                    |
|          |                         |                                                                                                    |

After clicking on 'License Reports' click on LOI Certificate (Meat Shop )>> 'View Report'. Refer following screen

|                                               |                                       | 🎢 Home 🔳 My Tasks 🚊 Change Password 🧧 Sign Out |
|-----------------------------------------------|---------------------------------------|------------------------------------------------|
|                                               | ernment Of Rajasthan<br><sup>se</sup> | Admin Shrikanth , admin                        |
|                                               |                                       | Reports                                        |
| Workflow Masters                              | License - Reports List                |                                                |
| License Masters                               | # Report Name                         | Actions                                        |
| Transactions<br>Reports                       | 1 LDI Certificate(License)            | Wew Report                                     |
| License Reports<br>Recently Generated Reports | 2 LDI Certificate/Heat Shop)          | View Report                                    |
|                                               | 3 LOC Renewal (License) Centificate   | View Report                                    |
|                                               | 4 LOD Renewal (meat) Certificate      | View Report                                    |
|                                               | 5 License Certificate                 | Vew Report                                     |
|                                               | 6 License Renew Certificate           | Vew Report                                     |
|                                               | 7 Duplicate License Certificate       | Wew Report                                     |

Authorised User should enter the valid application number in the given field. And click on 'Generate' button. Refer following screen

|                                                                          |                                                                                                    | in Home | My Tasks | Change Password E Sign Out      |
|--------------------------------------------------------------------------|----------------------------------------------------------------------------------------------------|---------|----------|---------------------------------|
| Gov<br>Licens                                                            | ernment Of Rajasthan<br><sup>e</sup>                                                                                                    |         |          | Admin Shrikanth, admin          |
| Workflow Masters<br>License Masters                                      | Reports Lot<br>Set Report Parameters - LOI Certificate(Meat Shop)                                                                                                    |         |          |                                 |
| Cransactions<br>Reports<br>License Reports<br>Recently Generated Reports | Application Number * ANERREQUITA<br>Report Format PDF •<br>Cont Control Control Con |         |          |                                 |
| SmartRaj<br>Copyright © 2017. All rights reser                           | red.                                                                                                    |         |          | Powered By Mars Telecom Systems |
| 103.203.138.38/Staging/License/Staging/                                  | License/uploadu/hyportu/Sq04075x04080fa10xUQHx3d5x12L_Meat.pdf                                                                                                    |         |          |                                 |

After Clicking on 'Generate' button, the option to download the 'LOI\_License Certificate forTrade ' will be given. Refer the following screen.

|   | = + Automatic Zoom 1                                                                   | <br>30- |
|---|----------------------------------------------------------------------------------------|---------|
|   | 🔊 नगर निगम अजमेर                                                                       | ľ       |
|   | <u>भ</u> ुष्यालय                                                                       |         |
|   | (चनुर्ग अनुसूची धारा 130)                                                              |         |
|   | मांग संतति                                                                             |         |
|   |                                                                                        |         |
|   | प्रेपित:                                                                               |         |
|   | आवेदनगर्ता werwe werwe                                                                 |         |
|   | तिवासी: weqwe                                                                          |         |
|   |                                                                                        |         |
|   |                                                                                        |         |
|   | नोटिस दिया जाता है कि अजमेरनगरनिगम दिनांक <sup>18082017</sup>                          |         |
|   | को प्रारम्भ होने वाली 1 कालावधि के लिए weqwe - Gym                                     |         |
|   | के कारन (वहां सम्पत्ति वा अन्य विषय जिसके संबंध में कर उदग्रहणीय है, का  दीजिए)        |         |
|   | से शोध्य राशि. <sup>300.0</sup> रु, जो नियम संख्यांक के आधीन उदग्रहणीय है, की          |         |
|   | werwe - A.MERREG3412 से मांग करती हैं और यदि इस नोटिस की तालीम से पन्द्रह दिवस के भीतर |         |
|   | उक्त उक्त राशि कार्यालय अजमेर में संदत्त न कर दी जाये                                  |         |
| 3 |                                                                                        | <br>AM  |

#### **Renew License:**

User can select the Renew License application Details by clicking on its 'Application Number'.

| Gov<br>Licens                                  | ernment Of Raj<br><sup>®</sup> | asthan         |                  |                  | Admin Shrikanth , admin                  |
|------------------------------------------------|--------------------------------|----------------|------------------|------------------|------------------------------------------|
|                                                |                                |                |                  | License-Tra      | ansactions >> List License Renew Details |
| Workflow Masters                               | List License Renew Details     |                |                  |                  | New License Renew Details                |
| License Masters                                | ± Search Options               |                |                  |                  |                                          |
| Transactions                                   | License Number                 | Applicant Name | Application Type | Application Date | Final Status                             |
| Transactions •                                 | AJR/2017/455                   | durgareddy     | Trade            | 21/08/2017       | Approved                                 |
| License                                        | AJR/2017/455                   | krish          | Trade            | 19/08/2017       | Approved                                 |
| Meat Shop License                              | AJR/2017/455                   | sai            | Trade            | 19/08/2017       | New                                      |
| Generate License                               | AJR/2017/455                   | test           | Trade            |                  |                                          |
| Renew License                                  | AJR/2017/455                   | rere           | Trade            | 17/08/2017       | Approved                                 |
| Issue Duplicate License                        | AJR/2017/455                   | durgareddy     | Trade            | 17/08/2017       | Approved                                 |
| issue Duplicate License                        | AJR/2017/455                   | test test      | Trade            | 17/08/2017       | Approved                                 |
| Change Business Name                           | Ajmer/License/Trade/379        | sai            | Trade            | 18/07/2017       | Approved                                 |
| Regular Inspection Report                      | Ajmer/License/Trade/379        | lakshmi        | Trade            | 17/07/2017       | Approved                                 |
| Issue Show Cause Notice                        | Ajmer/License/Trade/411        | Prasanna       | Trade            | 17/07/2017       | Approved                                 |
| Suspend License                                | Ajmer/License/Trade/411        | Prasanna       | Trade            | 17/07/2017       | Approved                                 |
| Revoke Suspension                              | AJMERLIC419                    | fff            | Trade            | 17/07/2017       | Approved                                 |
|                                                | AJMERLIC419                    | Prasanna       | Trade            | 17/07/2017       | Approved                                 |
| License Transfer                               | AJMERLIC423                    | Prasanna       | Trade            | 15/07/2017       | Approved                                 |
| License Cancel                                 | AJMERLIC421                    | sree           | Trade            | 04/07/2017       | Approved                                 |
| Collection                                     | Page 1 of 5 b bl               |                |                  |                  | Total Records : 68                       |
| Cheque Reconciliation                          |                                |                |                  |                  |                                          |
| Reports                                        |                                |                |                  |                  |                                          |
| SmartRaj<br>Copyright © 2017. All rights reser | ved.                           |                |                  |                  | Powered By Mars Telecom Systems          |

After clicking on 'Application Number' the application opens. User can take actions as shown in the below screen. View the Renew license application for low/Medium/High – Followed by filling description (If any) an authorised User should take appropriate action by clicking on Accept/End/Discard workflow.

| Cheque Reconciliation                             | Applicant U                                                    | IID                          |                                    |                  | Applicant                                                 | Name*                     | test      |       |                  |               | - |
|---------------------------------------------------|----------------------------------------------------------------|------------------------------|------------------------------------|------------------|-----------------------------------------------------------|---------------------------|-----------|-------|------------------|---------------|---|
| Reports                                           | Applicant A                                                    | Address Details              |                                    |                  |                                                           |                           |           |       |                  |               |   |
|                                                   | Building Nu<br>Address Lir<br>State<br>Email Addr<br>Phone Nur | umber<br>ne1*<br>ess<br>nber | AAAAAA                             |                  | City/Town<br>Address L<br>Country<br>Pincode<br>Mobile Nu | n/Village<br>ine2<br>mber |           |       |                  |               |   |
|                                                   | Change N                                                       | Variables<br>Premises 21.0   |                                    | Save Clear       |                                                           |                           |           |       |                  |               |   |
|                                                   | Document C                                                     | heck List                    |                                    |                  |                                                           |                           |           |       |                  |               |   |
|                                                   | #                                                              | Document Description         |                                    |                  |                                                           | Status                    | File Name |       | Uploaded<br>Date | Operations    |   |
|                                                   | 1                                                              | PAN Card                     |                                    |                  |                                                           | ×                         |           |       |                  | Upload File   |   |
|                                                   | Workflow                                                       | w Details                    |                                    |                  |                                                           |                           |           |       |                  | 🗌 Edit Data   |   |
|                                                   | Task Details -                                                 | Please take necessary ac     | tions by clicking on action button | s.               |                                                           |                           |           |       |                  |               |   |
|                                                   | Priority<br>Description                                        |                              | Cow  Medium High Low High          |                  |                                                           |                           |           |       |                  | - 1           |   |
|                                                   | Action                                                         |                              | 🕜 Accept 🙁 End (                   | Discard Workflow |                                                           |                           |           |       |                  | -             |   |
|                                                   | Task Id                                                        | Act                          | ion U                              | Jser Name        | Start Date                                                |                           | End Date  | Comme | ints             |               |   |
| SmartRaj<br>Copyright © 2017. All rights reserved | I.                                                             |                              |                                    |                  |                                                           |                           |           | Power | ed By Mars To    | lecom Systems |   |

After taking necessary action the next hierarchy login has to be done for further operation / approval process.

The approver authority should login to complete the process for Renew License Application approval. Refer the following screen.

|       | Government Of Rajasthan<br>License   |
|-------|--------------------------------------|
| Login |                                      |
|       |                                      |
|       | Username 🖌 🛓 anand<br>Password * 🔛 🔐 |
|       | Log in Reset                         |
|       |                                      |
|       |                                      |
|       |                                      |
|       |                                      |
|       |                                      |
|       |                                      |
|       |                                      |
|       |                                      |

For approval to Renew license Application, the authorised User must select the 'Inspection Report' from 'Task name' Column. Refer the screen as below.

|                                                  |                               |                           |                                                  | 🎢 Home 🔳 My Tasks    | 🛍 Change Password 🛛 📑 Sign Out  |
|--------------------------------------------------|-------------------------------|---------------------------|--------------------------------------------------|----------------------|---------------------------------|
| Gove<br>License                                  | ernment Of Raj<br>°           | asthan                    |                                                  |                      | Raj Anand , anand               |
| Workflow Masters                                 | Personal Task List            |                           |                                                  |                      |                                 |
| License Masters                                  | Pending Tasks Completed Tasks |                           |                                                  |                      |                                 |
| Transactions                                     | Task Name                     | Entity Name               | Entity Details                                   | Start Date           | Description                     |
| Reports                                          | Inspection Report             | RenewLicense_Registration | LicNumber:AJR/2017/455<br>AppNumber:AJMERREG3415 | 21-Aug-2017 12:01:10 | 1s level                        |
|                                                  | Inspection Report             | RenewLicense_Registration | LicNumber:AJR/2017/455<br>AppNumber:AJMERREG3415 | 19-Aug-2017 06:26:53 | 866                             |
|                                                  | Page 1 of 1                   |                           |                                                  |                      | Total Records : 2               |
|                                                  |                               |                           |                                                  |                      |                                 |
| SmartRaj<br>Copyright © 2017. All rights reserve | red.                          |                           |                                                  |                      | Powered By Mars Telecom Systems |

After clicking on 'Inspection Report', the next screen appears as below. Authorised User should set the priority of the application as Issue Low/Medium/High Followed by filling description (If any) an authorised User should take appropriate action by clicking on Re-Verfiy/Scrunity /Discard Workflow.

| Cheque Reconciliation                            | Applicant                                                                   | Address Details    |                  |              |                 |            |           |          |                    |               |                 |      |
|--------------------------------------------------|-----------------------------------------------------------------------------|--------------------|------------------|--------------|-----------------|------------|-----------|----------|--------------------|---------------|-----------------|------|
| Reports                                          |                                                                             |                    |                  |              |                 |            |           |          |                    |               |                 |      |
|                                                  | Building N                                                                  | umber              |                  |              |                 | City/Towr  | n/Village |          |                    |               |                 |      |
|                                                  | Address Li                                                                  | ne1*               | ААААААА          |              |                 | Address L  | ine2      |          |                    |               |                 |      |
|                                                  | State                                                                       |                    |                  |              |                 | Country    |           |          |                    |               |                 |      |
|                                                  | Email Addı                                                                  | ress               |                  |              |                 | Pincode    |           |          |                    | -             |                 |      |
|                                                  | Phone Nur                                                                   | nher               |                  |              |                 | Mobile Nu  | mher      |          |                    | -             |                 |      |
|                                                  | Phone Mul                                                                   | iibei              |                  |              |                 | PIODIle Nu | mber      |          |                    |               |                 |      |
|                                                  | Change                                                                      | Variables          |                  |              |                 |            |           |          |                    |               |                 |      |
|                                                  | Area Of                                                                     | Promises 210       |                  |              |                 |            |           |          |                    |               |                 |      |
|                                                  | Area Or                                                                     | Preniises 21.0     |                  |              |                 |            |           |          |                    |               |                 |      |
|                                                  |                                                                             |                    |                  |              |                 |            |           |          |                    |               |                 |      |
|                                                  |                                                                             |                    |                  |              | Save Clear      |            |           |          |                    |               |                 |      |
|                                                  |                                                                             |                    |                  |              |                 |            |           |          |                    |               |                 |      |
|                                                  | Document (                                                                  | Check List         |                  |              |                 |            |           |          |                    |               |                 |      |
|                                                  | #                                                                           | Document Descripti | ion              |              |                 |            | Status    | File Nan | ne                 | Uploz<br>Date | oded Operations | ;    |
|                                                  | 1                                                                           | PAN Card           |                  |              |                 |            | ×         |          |                    |               | Upload Fil      | le   |
|                                                  | Workflow Details                                                            |                    |                  |              |                 |            |           |          |                    |               |                 |      |
|                                                  | Task Details - Please take necessary actions by clicking on action buttons. |                    |                  |              |                 |            |           |          |                    |               |                 |      |
|                                                  | Priority                                                                    |                    | O Low  Medium O  | High         |                 |            |           |          |                    |               |                 |      |
|                                                  | Description                                                                 | 1                  |                  |              |                 |            |           |          |                    |               |                 |      |
|                                                  |                                                                             |                    |                  |              |                 |            |           |          |                    |               |                 |      |
|                                                  | Action                                                                      |                    | e-venty V s      | scrutiny 😈 l | Discard Worknow |            |           |          |                    |               |                 |      |
|                                                  |                                                                             |                    |                  |              |                 |            |           |          |                    |               |                 |      |
|                                                  | Task Id                                                                     |                    | Action           | User Name    |                 | Start Date |           | E        | nd Date            | Comments      |                 |      |
|                                                  | 60011                                                                       |                    |                  | admin        |                 | 2017-08-17 |           |          |                    | 1st level     |                 |      |
|                                                  | 60011                                                                       |                    | Workflow Created | admin        |                 | 2017-08-17 | 06:31:43  | 2        | 017-08-17 06:32:45 | ok done       |                 |      |
|                                                  |                                                                             |                    |                  |              |                 |            |           |          |                    |               |                 |      |
| SmartRaj<br>Copyright © 2017. All rights reserve | :d.                                                                         |                    |                  |              |                 |            |           |          |                    |               |                 | ns , |

The approver authority should login to complete the Next process for 'Inspection Report Verification' approval. Refer the following screen.

|       | Government Of Rajasthan<br>License |
|-------|------------------------------------|
| Login |                                    |
|       | Username = 🔓 admin<br>Password = 🔐 |
|       | Log In Reset                       |
|       |                                    |
|       |                                    |
|       |                                    |
|       |                                    |
|       |                                    |
|       |                                    |
|       |                                    |

After clicking on 'Inspection Report Verification', the next screen appears as below. Authorised User should set the priority of the application as Issue Low/medium/High. Followed by filling description (If any) an authorised User should take appropriate action by clicking on Approve /Re-Verify/Discard workflow

| Building Nu    | mber                    |                                    |                      | City/Town/Village   |                     |                  |           |
|----------------|-------------------------|------------------------------------|----------------------|---------------------|---------------------|------------------|-----------|
| Address Lin    | e1*                     | АААААА                             |                      | Address Line2       |                     |                  |           |
| State          |                         |                                    |                      | Country             |                     |                  |           |
| Email Addre    | 255                     |                                    |                      | Pincode             |                     |                  |           |
| Phone Num      | ber                     |                                    |                      | Mobile Number       |                     |                  |           |
| Change V       | /ariables               |                                    |                      |                     |                     |                  |           |
| Area Of F      | Premises 21.0           |                                    |                      |                     |                     |                  |           |
|                |                         |                                    | Save                 |                     |                     |                  |           |
| Document C     | heck List               |                                    |                      |                     |                     |                  |           |
| #              | Document Description    | n                                  |                      | Status              | File Name           | Uploaded<br>Date | Operation |
| 1              | PAN Card                |                                    |                      | ×                   |                     |                  | Upload F  |
| Workflov       | v Details               |                                    |                      |                     |                     |                  | 🗌 Edit Da |
| Task Details - | Please take necessary a | ctions by clicking on action butto | ins.                 |                     |                     |                  |           |
| Priority       |                         | O Low  Medium O High               |                      |                     |                     |                  |           |
| Description    |                         | 3rd level                          |                      |                     |                     |                  |           |
|                |                         |                                    |                      |                     |                     |                  |           |
| Action         |                         | Approve 💟 Re-ver                   | ify Discard Workflow |                     |                     |                  |           |
|                |                         |                                    |                      |                     |                     |                  |           |
| Task Id        | A                       | ction                              | User Name            | Start Date          | End Date            | Comments         |           |
| C0011          | Ac                      | cept                               | admin                | 2017-08-17 06:31:43 | 2017-08-17 06:32:45 | 1st level        |           |
| 00011          |                         | addflaw Ceastad                    | admin                | 2017-08-17 06:31:43 | 2017-08-17 06:32:45 | ok done          |           |
| 60011          | W                       | orknow created                     | aumin                |                     |                     |                  |           |

An authorised User must click on Reports >>License Reports. Refer screen as given below -

| Gove<br>License                                 | ernment Of Raja<br>°                        | osthan Pre                   | ss F11 to exit full screen |                      | Admin Shrikanth , admin         |
|-------------------------------------------------|---------------------------------------------|------------------------------|----------------------------|----------------------|---------------------------------|
| Workflow Masters                                | Personal Task List                          |                              |                            |                      |                                 |
| License Masters                                 | Pending Tasks Completed Tasks               |                              |                            |                      |                                 |
| Transactions                                    | Task Name                                   | Entity Name                  | Entity Details             | Start Date           | Description                     |
| Reports 🗸                                       | Verify Application And Inspection<br>Report | MuttonShop_Registration      | AppNumber:AJMERREG3413     | 16-Aug-2017 11:26:56 | 2nd level done by anand         |
| License Reports                                 | Field Verification Report                   | TradeAndStorage_Registration | AppNumber:AJMERREG3411     | 14-Aug-2017 05:26:44 |                                 |
| Recently Generated Reports                      | Verify Application And Inspection<br>Report | TradeAndStorage_Registration | AppNumber:AJMERREG3410     | 14-Aug-2017 06:01:09 | asdas                           |
|                                                 | Field Verification Report                   | TradeAndStorage_Registration | AppNumber:AJMERREG3396     | 14-Aug-2017 01:37:10 | rammmm                          |
|                                                 | Verify Application And Inspection<br>Report | TradeAndStorage_Registration | AppNumber:AJMERREG3399     | 14-Aug-2017 01:31:30 |                                 |
|                                                 | Field Verification Report                   | TradeAndStorage_Registration | AppNumber:AJMERREG3397     | 14-Aug-2017 01:13:17 | Issue Truti Patra               |
|                                                 | Field Verification Report                   | TradeAndStorage_Registration | AppNumber:AJMERREG3395     | 14-Aug-2017 12:54:43 | 11111111111                     |
|                                                 | Field Verification Report                   | TradeAndStorage_Registration | AppNumber:AJMERREG3394     | 14-Aug-2017 12:48:05 | 11111111                        |
|                                                 | Verify Application And Inspection<br>Report | MuttonShop_Registration      | AppNumber:AJMERREG3393     | 14-Aug-2017 11:49:44 | okk                             |
|                                                 | Field Verification Report                   | TradeAndStorage_Registration | AppNumber:AJMERREG3391     | 14-Aug-2017 11:35:58 | done by Admin                   |
|                                                 | Page 1 of 1                                 |                              |                            |                      | Total Records : 10              |
| SmartRaj<br>Copyright © 2017. All rights reserv | ed.                                         |                              |                            |                      | Powered By Mars Telecom Systems |

javascriptvoid(0)

After clicking on 'License Reports' click on License Renew Certificate >> 'View Report'. Refer following screen

| Gov<br>Licens                                  | ernment Of Rajasthan<br><sup>98</sup> | Admin Shrikanth , admin |
|------------------------------------------------|---------------------------------------|-------------------------|
|                                                |                                       | Reports                 |
| Workflow Masters                               | License - Reports List                |                         |
| License Masters                                | # Report Name                         | Actions                 |
| Transactions Reports                           | 1 LOI Certificate(License)            | View Report             |
| License Reports<br>Recently Generated Reports  | 2 LOI Certificate(Meat Shop)          | View Report             |
|                                                | 3 LOI Renewal (License) Certificate   | View Report             |
|                                                | 4 LOI Renewal (meat) Certificate      | View Report             |
|                                                | 5 License Certificate                 | View Report             |
|                                                | 6 License Renew Certificate           | View Report             |
|                                                | 7 Duplicate License Certificate       | View Report             |
|                                                | 8 Change Business Name Certificate    | View Report             |
| SmartRaj<br>Copyright © 2017. All rights reser |                                       |                         |

Authorised User should enter the valid application number in the given field. And click on 'Generate' button. Refer following screen

|                                                                                                    | 🎢 Home 🗉 My Tasks | 🛍 Change Password 📑 Sign Out    |
|----------------------------------------------------------------------------------------------------|-------------------|---------------------------------|
| Government Of Rajasthan                                                                                                    |                   | Admin Shrikanth, admin          |
| Workflow Masters License Masters                                                                                                    |                   |                                 |
| Transactions       License Number * AJB/2017/455         Reports       Report Format         License Reports       PDF •         Back       Generato |                   |                                 |
| Smartitaj<br>Copyright © 2017. All rights reserved.                                                                                                  |                   | Powered By Mars Telecom Systems |

After Clicking on 'Generate' button, the option to download the 'Renew License Certificate ' will be given. Refer the following screen.

|     |                                                                                          | :: 🖶 🖪 🕷 »          |
|-----|------------------------------------------------------------------------------------------|---------------------|
|     | 🔊 नगर निगम अजमेर                                                                         | ·                   |
|     | <u>भुष्या</u> गय                                                                         |                     |
|     | (चतुर्थ अनुगूची धारा 130)                                                                |                     |
|     | मांग संतति                                                                               |                     |
|     | प्रेषित-                                                                                 |                     |
|     | आवेदनकर्त्ता werwe                                                                       |                     |
|     | C                                                                                        |                     |
|     | [44]14]; wedwe                                                                           |                     |
|     |                                                                                          |                     |
|     | सोटिस दिया जाता के कि: अजमेर नगरनिगम डिनांक <sup>1608/2017</sup>                         |                     |
|     | ਗੇ ਧਾਰਦ ਸੇਰੇ ਗਈ। 1 ਗਾਰਦੀ ਨੇ ਇਸ weave : Gun                                               |                     |
|     | at New States                                                                            |                     |
|     | के कारन (यहां सम्पत्ति या अन्य विषय जिसके संबंध में कर उदग्रहणीय है, का दीजिए)           |                     |
|     | से शोध्य राशि. <sup>300.0</sup> रु. जो नियम संख्यांक के आधीन उदग्रहणीय है, की            |                     |
|     | werwe - A.MERREG3412<br>से मांग करती है और यदि इस नोटिस की तालीम से पन्द्रह दिवस के भीतर |                     |
|     | उक्त उक्त राशि कार्यालय अजमेर में संदत्त न कर दी जाये                                    |                     |
| 1 6 |                                                                                          | - 4 10 N D 4 200 AM |

#### Issue Duplicate License:

User can select the Renew License application Details by clicking on its 'Application Number'.

|                                                 |                                      |                |                  | y Tasks – L Change Password 📑 Sign Out                 |
|-------------------------------------------------|--------------------------------------|----------------|------------------|--------------------------------------------------------|
| Gove<br>Licens                                  | ernment Of Rajasthar<br><sup>e</sup> | 1              |                  | Admin Shrikanth , admin                                |
|                                                 |                                      |                |                  | License-Transactions >> List Duplicate License Details |
| Workflow Masters                                | List Duplicate License Details       |                |                  | New Duplicate License Details                          |
| License Masters                                 | + Search Options                     |                |                  |                                                        |
| Transactions 🗸 🗸                                | License Number                       | Applicant Name | Application Type | Date Of Issue                                          |
| License                                         | AJR/2017/455                         | durga          | Trade            | 17/08/2017                                             |
| Meat Shop License                               | AJR/2017/451                         | durga          | Trade            | 17/08/2017                                             |
| Generate License                                | Ajmer/License/Trade/396              | 6666           | Trade            | 13/06/2017                                             |
| Descention of the second                        | Ajmer/License/Trade/396              | sai            | Trade            | 13/06/2017                                             |
| Renew License                                   | Ajmer/License/Trade/391              | Prasanna       | Trade            | 06/06/2017                                             |
| Issue Duplicate License                         | Ajmer/License/Trade/370              | dasd           | Trade            | 31/05/2017                                             |
| Change Business Name                            | Ajmer/License/Trade/356              | sai            | Trade            | 31/05/2017                                             |
| Regular Inspection Report                       | Ajmer/License/Trade/356              | FF             | Trade            | 27/04/2017                                             |
| Issue Show Cause Notice                         | Ajmer/License/Trade/356              | Tigerrrrrrrrrr | Trade            | 14/04/2017                                             |
| Suspend License                                 | Ajmer/License/Trade/321              | vinay          | Trade            | 11/04/2017                                             |
| Baugha Guaganatan                               | Ajmer/License/Trade/313              | seetha         | Trade            | 03/04/2017                                             |
| Revoke Suspension                               | Ajmer/License/Trade/302              | ranjeeth       | Trade            | 05/10/2016                                             |
| License Transfer                                | Page 1 of 1                          |                |                  | Total Records : 12                                     |
| License Cancel                                  |                                      |                |                  |                                                        |
| Collection                                      |                                      |                |                  |                                                        |
| Cheque Reconciliation                           |                                      |                |                  |                                                        |
| Reports                                         |                                      |                |                  |                                                        |
| SmartRaj<br>Copyright © 2017. All rights reserv | red.                                 |                |                  | Powered By Mars Telecom Systems                        |

After clicking on 'Application Number' the application opens. An User can take actions as shown in the below screen. View the Duplicate license application for low/Medium/High – Followed by filling description (If any) an authorised User should take appropriate action by clicking on Accept/End/Discard workflow.

| Applicant UD Applicant Name* 0003   Applicant Madress Details     Building Number     Building Number     City/Town/Village     Building Number     State   Rapathan   Country   Modeless Line 2     Pione Number     Change Variables   Ares of Premises   210     Change Variables   Ares of Dermises   210     Change Variables   Ares of Dermises   210     Countent Check List   Countent Description   Status   File Name   Update   Countent Description   Status   File Name   Update   Countent Check List   Countent Description   Status   File Name   Update   Countent Check List   Countent Description   Status   File Name   Update   Countent Check List   Countent Check List   Countent Check List   Change Variables   Ares of Premises   Status   File Name   Update   Change Variables   Ares of Premises   Status   File Name   Update   Update   Change Variables   City Countent Description   Status   File Name  <                                                                                                    | na Fridarie       Applicant Name*       arga         na fridarie       Applicant Name*       arga         Applicant Madress Details       Address Line 2         statistica       Rajathan       Country       Inda         State       Rajathan       Country       Inda         State       Rajathan       Country       Inda         Change Variables       Pincode       Inda       Inda         Address Line 2       Inda       Inda       Inda         Construct       Pincode       Inda       Inda         Construct       Inda       Inda       Inda         Construct       Pincode       Inda       Inda         Construct       Inda       Inda       Inda         Construct       Inda       Inda       Inda         Construct       Inda       Inda       Inda         Construct       Inda       Inda       Inda       Inda         Construct       Inda       Inda       Inda       Inda         Construct       Inda       Inda       Inda       Inda         Construct       Inda       Inda       Inda       Inda         Construct       Inda       Inda                                                                                                    | License Transfer      |                                                                                                    |                                                                                                    |                                                                                      |                   |            |         |       |                  |           |
|----------------------------------------------------------------------------------------------------|----------------------------------------------------------------------------------------------------|-----------------------|----------------------------------------------------------------------------------------------------|----------------------------------------------------------------------------------------------------|--------------------------------------------------------------------------------------|-------------------|------------|---------|-------|------------------|-----------|
| Address Details  ports  Address Line 2  Address Line 2  Addres                                                                                                    | ve Cardinations Te  Applicent Address Details  Building Number  Building Number  Building Number  Building Number  Building Number  ChryTown/Village  Address Line 2  State  Building Number  ChryTown/Village  Address Line 2  State  Building Number  ChryTown/Village  ChryTown/Village |                       | Applicant UID                                                                                                    |                                                                                                    | 1                                                                                    | Applicant Name*   |            | durga   |       |                  |           |
| Address line1*     Building Number     Building Number     Change Variables     Area of Premises     210     Document Check List <ul> <li>Document Check List</li> </ul> <ul> <ul> <li>Document Check List</li> </ul> <ul> Document Check List         <ul> <ul> <li>Document Check List</li> </ul></ul></ul></ul>                                                                                                    | time       Applications         te       Building Number       City/Town/Village         Address Line1*       Address Line2         State       Rgastum       Country         State       Rgastum       Country         Finali Address       Pincode         Phone Number       Mobile Number         Change Variables       Area of Premises         Area of Premises       210         Document Check List       •         •       Document Description       Status       File Name       Upined of percision         Task Details       Pieses take necessary actions by delang on action builtons.       •       •       •         Pirority       Law * Mane       Status       File Name       Upined of Operation       •         Task Details       Pieses take necessary actions by delang on action builtons.       •       •       •       •         Inter       Or or one meduan       •       •       •       •       •       •         Inter       Or one * Meduan       •       •       •       •       •       •         Inter       Operation       •       •       •       •       •       •         Inter       Opera                                                                                                    | License Cancel        | Applicant Addross D                                                                                              | otaile                                                                                                    |                                                                                      |                   |            |         |       |                  |           |
| henee Recencilation ports  Ports  Ports Ports Ports Ports Ports Ports Ports Ports Ports Ports Ports Ports Ports Ports Ports Ports Ports Ports Ports Ports Ports Ports Ports Ports Ports Ports P                                                                                                    | tar Recentitation tr                                                                                                    | Collection            | Applicant Address b                                                                                              |                                                                                                    |                                                                                      |                   |            |         |       |                  |           |
| Building Number City/Town/Village   Address Line1 mmmr   Address Line2 Immer   State Rightham   Read Country   Incide Pincode   Phone Number Hobile Number    Change Variables  Area of Premises 210  Document Check List  Terment Check List  Occument Description  Status  File Name  Uploade  Uploade  Operation  Task Details - Piesate take meecawar actions by clicking on action buttoms.  Task Id  Action  User Name  Status  File Action  Status  File Action Status  File Action  Status  File Action  Status File Action  Status File Action Statu                                                                                                    | Building Number Chy/Town/Village   Address Line1 mmm   State RgsSThan   Country Inda   Pincode Pincode   Change Variables   Area Of Premises 210   Document Check List   • Document Check List   • Document Check List   Pinority Exert Workflow Details Task Details - Please take necessary actions by checking on action butons.   Pinority   Pinority   • Document Check List   • Document Check List   • Task Details - Please take necessary actions by checking on action butons.   Pinority   • Document   • Task I do tation   • Check   • Cast   • Cast   • Cast   • Cast   • Cast   • Cast   • Cast   • Cast   • Cast                                                                                                    | Cheque Reconciliation |                                                                                                    |                                                                                                    |                                                                                      |                   |            |         |       |                  |           |
| Address line1* mmm   State Rgasthan   Country Inda   Enail Address Pincode   Phone Number Mobile Number   Change Variables   Area Of Premises 210   Document Check List <ul> <li>Document Description</li> <li>Status</li> <li>File Name</li> <li>Uploaded</li> <li>Uploaded</li> <li>Optimized Status</li> </ul> Tesk betains - Pinces take mecessary actions by clicking on action huttons. Tesk id   Action User Name   Startus   File Action User Name   Startus End Startus End                                                                                                    | Address Line 1*       Address Line 2         State       Rashhan         Email Address       Piacodo         Phone Number       Mobile Number         Change Variables:       Acce of Premises         Acce of Premises       210         Document Description       Status         Fore Number       Uploaded         Occument Description       Status         Task Idealis - Lister Status by Clobalis - Lister Status       Comperison         Current Description       Status       File Name       Uploaded       operation         Task Details - Hease Liste necessary actions by Clobage at two Hudrent       Comments       Comments       Comments         Task Idealis - Hease Liste necessary actions by Clobage at two Hudrent       Task Idealis - Liste Status - Lister Status - Lister Status - Lis                                                                                                    | eports                | Building Number                                                                                                  |                                                                                                    |                                                                                      | City/Town/Village |            |         |       |                  |           |
| State Rightham Country India   Email Address Pincode   Phone Number Mobile Number   Change Variables-   Area Of Premises 210   Document Check List   Document Check List Status   File Name Uploaded   Operation Status   File Name Uploaded   Operation Counter Uploaded   Document Check List Counter Uploaded   Tax Details File Name   Uploaded Operation   Generation Status   File Name Uploaded   Operation Counter Uploaded   Details Counter Uploaded   Change Variables Counter Uploaded   Tax Details Counter Uploaded   Change Variables Counter Uploaded   Tax Id Action   User Name Start Date Start Date   Counter Variables Counter Variables                                                                                                    | State Rashan   Enail Address   Pince Number   Document Oneck List   Image: Image: Ima                                                                                             |                       | Address Line1*                                                                                                   | mmm                                                                                                    |                                                                                      | Address Line2     |            |         |       |                  |           |
| Email Address Pincode   Phone Number Mobile Number     Change Variables   Area Of Premises     210     Sooo     Cocument Check List     • Document Description     Status   File Name   Uploaded   Document Description     Status   File Name   Uploaded   Document Description     Status   File Name   Uploaded   Description     Task Details - Flease take necessary actions by clicking on action buttons.     Pinority   Description     Task Id   Action   User Name   Status   End Date   Comments                                                                                                    | Email Address Pincode   Phone Number Mobile Number     Change Variables   Aree of Premises     Aree of Premises     Tocument Check List     • ocument Description   Status   File Name   Upfonded   Operations     Task Details - Pieses take necessary actions by cicking on action buttons.     Pioritry   Ister ® Medium   Medium     Task Details - Pieses take necessary actions by cicking on action buttons.     Pioritry   Ister @ Medium     Task Id   Action   User Name   Start Date   End Date   Comments                                                                                                    |                       | State                                                                                                    | Rajasthan                                                                                                    |                                                                                      | Country           |            | India   |       |                  |           |
| Phone Number Mobile Number     Change Variables:   Area Of Premises     210     Sore     Document Check List     Occument Description   Status   File Name   Uploaded   Operation   Status   File Name   Uploaded   Operation   Status   File Name   Uploaded   Operation   Status   File Name   Uploaded   Operation   Status   File Name   Uploaded   Operation   Status   File Name   Uploaded   Operation   Status   File Name   Uploaded   Operation   Status   File Name   Uploaded   Operation   Status   File Name   Status   File Name   Status   Status   File Name   Status   File Name   Status   File Name   Status   Status   Status   Status   Status   Status   Status   Status   Status   Status   Status   Status   Status   Status   Status   Status   Status   Status <t< th=""><th>Phone Number     Change Variables:   Area of Premises     213     Sww     Comment Check List   *   Document Description   Status   File Name   Uploade   Operation   Status   File Name   Uploade   Operation   Status   File Name   Uploade   Operation   Status   File Name   Uploade   Operation   Status   File Name   Uploade   Operation   Status   File Name   Uploade   Operation   Status   File Name   Uploade   Operation   Status   File Name   Uploade   Operation   Status   File Name   Status   File Name   Status   File Name   Status   File Name   Status   File Name   Status   File Name   Status   File Name   Status   File Name   Status   File Name   Status   File Name   Status   File Name   Status   File Name   Status   File Name   Status   File Name   Status </th></t<> <th></th> <th>Email Address</th> <th></th> <th></th> <th>Pincode</th> <th></th> <th></th> <th></th> <th></th> <th></th>                                                                                                    | Phone Number     Change Variables:   Area of Premises     213     Sww     Comment Check List   *   Document Description   Status   File Name   Uploade   Operation   Status   File Name   Uploade   Operation   Status   File Name   Uploade   Operation   Status   File Name   Uploade   Operation   Status   File Name   Uploade   Operation   Status   File Name   Uploade   Operation   Status   File Name   Uploade   Operation   Status   File Name   Uploade   Operation   Status   File Name   Status   File Name   Status   File Name   Status   File Name   Status   File Name   Status   File Name   Status   File Name   Status   File Name   Status   File Name   Status   File Name   Status   File Name   Status   File Name   Status   File Name   Status   File Name   Status                                                                                                    |                       | Email Address                                                                                                    |                                                                                                    |                                                                                      | Pincode           |            |         |       |                  |           |
| Change Variables   Area of Premises   210                                                                                                    | change Variables<br>Tree of Premises 210<br>Sure Clear<br>Document Check List<br>© Document Description Sure Status File Name Uploade Operation<br>Check List<br>© Document Description I I I I I I I I I I I I I I I I I I I                                                                                                    |                       | Phone Number                                                                                                    |                                                                                                    | ,                                                                                    | Mobile Number     |            |         |       |                  |           |
| Change Variables   Area of Premises   210                                                                                                    | Change Variables         Area of Premises         210         Swv         Clear         Document Check List         #       Document Description         Status       File Name       Uploaded<br>Date       Operation         Workflow Details                                                                                                    |                       |                                                                                                    |                                                                                                    |                                                                                      |                   |            |         |       |                  |           |
| Area of Premises 210     Same Contract     Document Check List <ul> <li> <ul> <li> <ul> <li< th=""><th>Area of Premises 21</th><th></th><th>Change Variables</th><th></th><th></th><th></th><th></th><th></th><th></th><th></th><th></th></li<></ul></li></ul></li></ul> | Area of Premises 21                                                                                                    |                       | Change Variables                                                                                                 |                                                                                                    |                                                                                      |                   |            |         |       |                  |           |
| Same Comment Construction Subtraits         #       Document Description       Status       File Name       Uploaded Date       Operation         #       Document Description       Status       File Name       Uploaded Date       Operation         #       Document Description       Status       File Name       Uploaded Date       Operation         Task Details - Please take necessary actions by clicking on action buttons.       Edd Date       Edd Date       Edd Date         Priority       © Low ® Medium © High       Description       Task Please take necessary actions by clicking on action buttonflow       Start Date       End Date       Comments                                                                                                    | Swe       Clar         Document Check List                                                                                                    |                       | Area Of Premises                                                                                                 | s 21.0                                                                                                    |                                                                                      |                   |            |         |       |                  |           |
| Document Check List   Image: Comment Description   Status   File Name   Uploaded<br>Date   Decoment Description   Task Details - Please take necessary actions by clicking on action buttons.   Priority   Image: Comment Description   Image: Comment Description   Action   Content Centre   Task Id   Action   User Name   Start Date   End Date   Comments                                                                                                    | Swe Clar     Document Description   1   Document Description   Status   File Name   Uploaded   Description   Status   Priority   Status   Priority   Status   Status </th <th></th> <th></th> <th></th> <th></th> <th></th> <th></th> <th></th> <th></th> <th></th> <th></th>                                                                                                    |                       |                                                                                                    |                                                                                                    |                                                                                      |                   |            |         |       |                  |           |
| Sore Clear     Document Check List     Image: Comment Description     Status   File Name   Uploaded   Operation   Cash Details - Please take necessary actions by clicking on action buttons.   Priority   Operation   Task Details - Please take necessary actions by clicking on action buttons.   Priority   Operation   Task Id   Action   User Name   Start Date   End Date   Comments                                                                                                    | Sive Clear         Document Check List <ul> <li>Document Description</li> <li>Clear</li> <li>Status</li> <li>File Name</li> <li>Uploaded<br/>Date</li> <li>Operation</li> <li>Clear</li> <li>Clear</li> <li>Document Description</li> <li>Clear</li> <li>Clear</li></ul>                                                                                                    |                       |                                                                                                    |                                                                                                    |                                                                                      |                   |            |         |       |                  |           |
| Induced Secretarian Secretarian Sec                                                                                                    | Document Description       Status       File Name       Uploaded<br>Date       Operation         *       Document Description       End Date       End Date       end Date         *       Morrison by clicking on action buttons.       *       *       *       *       *       *       *       *       *       *       *       *       *       *       *       *       *       *       *       *       *       *       *       *       *       *       *       *       *       *       *       *       *       *       *       *       *       *       *       *       *       *       *       *       *       *       *       *       *       *       *       *       *       *       *       *       *       *       *       *       *       *       *       *       *       *       *       *       *       *       *       *       *       *       *       *       *       *       *       *       *       *       *       *       *       *       *       *       *       *       *       *       *       *       *       *       *                                                                                                    |                       |                                                                                                    |                                                                                                    | Save                                                                                 | r                 |            |         |       |                  |           |
| #       Document Description       Status       File Name       Uploaded<br>Date       Operation         WorkStatus Details         Task Details - Vetails       0 commotion buttons.         Priority       0 com @ Medium @ High       0 commotion @ High       0 commotion       0 commotion         Description       1 til Weil       0 commotion       0 commotion       0 commotion       0 commotion         Action       2 commotion       2 commotion       2 commotion       2 commotion       2 commotion       2 commotion                                                                                                    | e Occument Description Status File Name Uploaded Operation   Workflow   Task Details - Please take necessary actions by clicking on action buttons.   Priority Low @ Medium High   Description Tisk Irel Comments   Action User Name Start Date End Date   To 2017, All rights reserved.                                                                                                    |                       |                                                                                                    |                                                                                                    |                                                                                      |                   |            |         |       |                  |           |
| Workflow Details       Comments         Task Details - Please take necessary actions by clicking on action buttons.         Priority       Low & Medium       High         Description       Task Integration       Task Details         Action       Its lowell       Description         Task Id       Action       User Name       Start Date       End Date       Comments                                                                                                    | Workflow Details       I det Date         Task Details - Please take necessary actions by dicking on action buttons. <ul> <li>Priority</li> <li>Low</li></ul>                                                                                                    |                       | Document Check Lis                                                                                               | it                                                                                                    |                                                                                      |                   |            |         |       |                  |           |
| Task Details - Please take necessary actions by clicking on action buttons.         Priority       Low          Medium         High          Description       Isterd         Action       Isterd          Discard Workflow          Task Id       Action       User Name       Start Date       End Date       Comments                                                                                                    | Task Details - Please take necessary actions by clicking on action buttons.         Priority       Low          Migh         Description       Istired         Action          O Accept         Se End         Start Date         End Date         Comments          Task Id       Action       User Name       Start Date       End Date       Comments                                                                                                    |                       | Document Check Lis                                                                                               | it<br>ent Description                                                                                                    | _                                                                                    | -                 | Status Fil | le Name | _     | Uploaded<br>Date | Operation |
| Priority       Low ® Medium © High         Description       Tate level         Action       It level         Task Id       Action       User Name       Start Date       End Date       Comments                                                                                                    | Priority Oescription High<br>Description Start Date End Date Comments                                                                                                    |                       | Document Check Lis<br># Docume<br>Workflow Deta                                                                  | at Description                                                                                                    | _                                                                                    | •                 | Status Fil | le Name | _     | Uploaded<br>Date | Operation |
| Description       ist level         Action       Image: Accept image: Bind Workflow         Task Id       Action       User Name       Start Date       End Date       Comments                                                                                                    | Description Ist level Action Ocean Workflow Task Id Action User Name Start Date End Date Comments                                                                                                    |                       | Document Check Lis<br># Docume<br>Workflow Deta<br>Task Details - Please ta                                      | it<br>ent Description<br>ails<br>ike necessary actions by clicking                                                            | g on action buttons.                                                                 |                   | Status Fil | le Name | _     | Uploaded<br>Date | Operation |
| Action     Image: Comparison of the comparison of the comp                                                                                                    | Action           Task Id       Action       User Name       Start Date       End Date       Comments         1 to 2017, All rights reserved.       Powered By Mars Telecom System                                                                                                    |                       | Document Check Lis<br># Docume<br>Workflow Deta<br>Task Details - Please ta<br>Priority                          | it<br>ent Description<br>ails<br>eke necessary actions by clickins<br>Low @                                                   | g on action buttons.<br>Ø Medium 🔘 Hidh                                              |                   | Status Fil | ie Name |       | Uploaded<br>Date | Operation |
| Action     Discard Workflow       Task Id     Action     User Name     Start Date     End Date     Comments                                                                                                    | Action Accest Red Discard Workflow Task Id Action User Name Start Date End Date Comments to 2017. All rights reserved.                                                                                                    |                       | Document Check Lis # Docume Workflow Deta Task Details - Please ta Priority Description                          | st<br>ent Description<br>ails<br>kke necessary actions by clickin<br>                                                         | g on action buttons.<br>9 Medium () High                                             |                   | Status Fil | le Name |       | Uploaded<br>Date | Operation |
| Task Id Action User Name Start Date End Date Comments                                                                                                    | Task Id Action User Name Start Date End Date Comments                                                                                                    |                       | Document Check LIs # Docume Workflow Detec Task Details - Please ta Priority Description                         | st<br>ent Description<br>ails<br>ike necessary actions by clickin<br>                                                         | g on action buttons.<br>9 Medium () High                                             |                   | Status Fil | le Name |       | Uploaded<br>Date | Operation |
| Task Id Action User Name Start Date End Date Comments                                                                                                    | Task Id Action User Name Start Date End Date Comments                                                                                                    |                       | Document Check Lis<br># Docume<br>Workflow Deta<br>Task Details - Please ta<br>Priority<br>Description<br>Action | st<br>ent Description<br>ails<br>kee necessary actions by clickin<br>clickin<br>is level<br>to level<br>to level<br>to level  | g on action buttons.<br>9 Medium () High<br>ept () End () Discard Workflow           |                   | Status Fil | le Name |       | Uploaded<br>Date | Operation |
|                                                                                                    | e 2017. All rights reserved. Powered By Mars Telecom Syste                                                                                                    |                       | Document Check Lis<br># Docume<br>Workflow Deta<br>Task Details - Please ta<br>Priority<br>Description<br>Action | at<br>ent Description<br>ails<br>kee necessary actions by clickin<br>e Low @<br>[steve]<br>c Acc                              | g on action buttons.<br>9 Medium () High<br>ept () End () Discard Workflew           | -<br>-<br>-       | Status Fil | le Name |       | Uploaded<br>Date | Operation |
|                                                                                                    | n<br>1 Powered By Mars Telecom System<br>1 de 2017, All rights reserved.                                                                                                    |                       | Document Check Lis                                                                                               | st<br>ent Description<br>ails<br>ike necessary actions by clickin<br>is level<br>is level<br>is devel<br>is devel<br>is devel | g on action buttons.<br>Ø Redium O High<br>ept S End S Discard Workflow<br>User Name | Start Date        | Status Fil | le Name | Comme | Uploaded<br>Date | Operation |

After taking necessary action the next hierarchy login has to be done for further operation / approval process.

The approver authority should login to complete the process for Renew License Application approval. Refer the following screen.

|       | Government Of Rajasthan<br>License                 |
|-------|----------------------------------------------------|
| Login |                                                    |
|       | Username " 🍙 anand<br>Password " 📦<br>Log In Reset |
|       |                                                    |
|       |                                                    |
|       |                                                    |
|       |                                                    |

For approval to Duplicate license Application, the authorised User must select the 'Inspection Report' from 'Task name' Column. Refer the screen as below.

|                                                 |                                 |                               |                                                  | 🎢 Home               | 📄 My Tasks – 🔒 Change Password 📑 Sign Out |
|-------------------------------------------------|---------------------------------|-------------------------------|--------------------------------------------------|----------------------|-------------------------------------------|
| Gov<br>Licens                                   | ernment Of Raj<br><sup>ie</sup> | jasthan                       |                                                  |                      | Raj Anand, anand                          |
| Workflow Masters                                | Personal Task List              |                               |                                                  |                      |                                           |
| License Masters                                 | Pending Tasks Completed Tasks   |                               |                                                  |                      |                                           |
| Transactions                                    | Task Name                       | Entity Name                   | Entity Details                                   | Start Date           | Description                               |
| Reports                                         | 🗯 Inspection Report             | DuplicateLicense_Registration | LicNumber:AJR/2017/455<br>AppNumber:AJMERREG3415 | 17-Aug-2017 06:47:32 | 1st level                                 |
|                                                 | Page 1 of 1                     |                               |                                                  |                      | Total Records : 1                         |
|                                                 |                                 |                               |                                                  |                      |                                           |
|                                                 |                                 |                               |                                                  |                      |                                           |
|                                                 |                                 |                               |                                                  |                      |                                           |
|                                                 |                                 |                               |                                                  |                      |                                           |
|                                                 |                                 |                               |                                                  |                      |                                           |
|                                                 |                                 |                               |                                                  |                      |                                           |
|                                                 |                                 |                               |                                                  |                      |                                           |
|                                                 |                                 |                               |                                                  |                      |                                           |
| SmartRaj<br>Copyright © 2017. All rights reserv | ved.                            |                               |                                                  |                      | Powered By Mars Telecom Systems           |

After clicking on 'Inspection Report', the next screen appears as below. Authorised User should set the priority of the application as Issue Low/Medium/High Followed by filling description (If any) an authorised User should take appropriate action by clicking on Re-Verify/Scrunity /Discard Workflow.

| llection            | Applican                                                                    | t Address Detail                          | 5                                                                                                    |                                                                                    |                                                                  |                                                        |                             |
|---------------------|-----------------------------------------------------------------------------|-------------------------------------------|----------------------------------------------------------------------------------------------------|------------------------------------------------------------------------------------|------------------------------------------------------------------|--------------------------------------------------------|-----------------------------|
| eque Reconciliation |                                                                             |                                           |                                                                                                    |                                                                                    |                                                                  |                                                        |                             |
| oorts               | Building                                                                    | Number                                    |                                                                                                    |                                                                                    | City/Town/Village                                                |                                                        |                             |
|                     | Address                                                                     | Line1*                                    | mmm                                                                                                    |                                                                                    | Address Line2                                                    |                                                        |                             |
|                     | State                                                                       |                                           | Rajasthan                                                                                                    |                                                                                    | Country                                                          | India                                                  |                             |
|                     | Email Ad                                                                    | Idroce                                    |                                                                                                    |                                                                                    | Dincodo                                                          |                                                        |                             |
|                     | Email Ad                                                                    | uress                                     |                                                                                                    |                                                                                    | Fincode                                                          |                                                        |                             |
|                     | Phone N                                                                     | umber                                     |                                                                                                    |                                                                                    | Mobile Number                                                    |                                                        |                             |
|                     | Chang                                                                       | o Variables                               |                                                                                                    |                                                                                    |                                                                  |                                                        |                             |
|                     | Chang                                                                       | e variables                               |                                                                                                    |                                                                                    |                                                                  |                                                        |                             |
|                     | Area                                                                        | Of Premises 21.                           | .0                                                                                                    |                                                                                    |                                                                  |                                                        |                             |
|                     |                                                                             |                                           |                                                                                                    |                                                                                    |                                                                  |                                                        |                             |
|                     |                                                                             |                                           |                                                                                                    | Save                                                                               | ar                                                               |                                                        |                             |
|                     | Documen                                                                     | t Check List                              |                                                                                                    |                                                                                    |                                                                  |                                                        |                             |
|                     | #                                                                           | Document De                               | escription                                                                                                    |                                                                                    | Status                                                           | File Name                                              | Uploaded<br>Date Operatio   |
|                     |                                                                             |                                           |                                                                                                    |                                                                                    |                                                                  |                                                        |                             |
|                     | Workfl                                                                      | ow Dotaile                                |                                                                                                    |                                                                                    |                                                                  |                                                        |                             |
|                     | Workfl                                                                      | ow Details                                |                                                                                                    |                                                                                    |                                                                  |                                                        |                             |
|                     | Workfl<br>Task Detail                                                       | <b>ow Details</b><br>Is - Please take ne  | cessary actions by clicking on a                                                                                                    | ction buttons.                                                                     |                                                                  |                                                        |                             |
|                     | Workfl<br>Task Detail<br>Priority                                           | <b>ow Details</b><br>Is - Please take ne  | ccessary actions by clicking on a                                                                                                    | ction buttons.<br>n ○ High                                                         |                                                                  | _                                                      | _                           |
|                     | Workfi<br>Task Detai<br>Priority<br>Descriptio                              | ow Details<br>Is - Please take ne<br>on   | ccessary actions by clicking on a                                                                                                    | ction buttons.<br>n                                                                | ]                                                                |                                                        |                             |
|                     | Workfl<br>Task Detai<br>Priority<br>Descriptio                              | ow Details<br>Is - Please take ne<br>on   | ccessary actions by clicking on a                                                                                                    | ction buttons.<br>n O High                                                         | ]<br>flow                                                        |                                                        |                             |
|                     | Workfl<br>Task Detail<br>Priority<br>Description<br>Action                  | low Details<br>Is - Please take ne<br>on  | Low ® Medium                                                                                                    | ction buttons.<br>n i High<br>Scrutiny 😢 Discard World                             | ]<br>flow                                                        |                                                        |                             |
|                     | Workfl<br>Task Detail<br>Priority<br>Description<br>Action                  | ow Details<br>Is - Please take ne<br>on   | Constructions by clicking on a<br>Low  Mediur<br>Construction<br>Re-verify                                                                                                    | ction buttons.<br>n () High<br>Scrutiny () Discard Work                            | ]<br>flow                                                        | _                                                      |                             |
|                     | Workfl<br>Task Detail<br>Priority<br>Descriptio<br>Action                   | low Details<br>Is - Please take ne        | Low  Re-venfy                                                                                                    | ction buttons.<br>n  Migh Scrutiny  Discard Worf User Name                         | ]<br>flow<br>Start Date                                          | End Date                                               | Comments                    |
|                     | Workfl<br>Task Detai<br>Priority<br>Descripti<br>Action                     | low Details<br>Is - Please take ne<br>ion | Low  Control Action Control Action Control Action Control Action Control Control Contr | ction buttons.<br>Migh<br>Scrutiny R Discard Worf<br>User Name<br>admin            | flow<br>Start Date<br>2017-08-17 06:43:57                        | <b>End Date</b><br>2017-08-17 06:47:32                 | Comments<br>1st level       |
|                     | Workfi<br>Task Detai<br>Priority<br>Descripti<br>Action<br>Task Id<br>60034 | low Details<br>Is - Please take ne<br>ion | Low  Constructions by clicking on a Low  Construction Low  Re-verify Construction Accept Workflow Created                                                                                                    | ction buttons.<br>n  Vigh<br>Scrutiny  Discard Worl<br>User Name<br>admin<br>admin | flow<br>Start Date<br>2017-08-17 06:43:57<br>2017-08-17 06:43:57 | End Date<br>2017-08-17 06:47:32<br>2017-08-17 06:47:32 | Comments<br>1st level<br>ok |

The approver authority should login to complete the Next process for 'Inspection Report Verification' approval. Refer the following screen.

|       | Government Of Rajasthan<br>License |
|-------|------------------------------------|
| Login |                                    |
|       | Username • 🍙 admin<br>Password • 🕡 |
|       |                                    |
|       |                                    |
|       |                                    |

After clicking on 'Inspection report Verification', the next screen appears as below. Authorised User should set the priority of the application as Issue Low/medium/High. Followed by filling description (If any) an authorised User should take appropriate action by clicking on Approve /Re-verify/Discard workflow

.

|                                                |                                  |                                 |                           |                     | 脊 Home 🛛 🗎 My Tasks |                                 |
|------------------------------------------------|----------------------------------|---------------------------------|---------------------------|---------------------|---------------------|---------------------------------|
| Gov<br>Licens                                  | ernment Of R                     | ajasthan                        |                           |                     |                     | Admin Shrikanth, admin          |
|                                                |                                  |                                 |                           |                     |                     |                                 |
| Workflow Masters                               | Verification Saved successfully  |                                 |                           |                     |                     |                                 |
| License Masters                                | Issue Duplicate Licens           | e                               |                           |                     |                     |                                 |
| Transactions                                   | License Number *                 |                                 | 60                        |                     |                     |                                 |
| Meat Shop License<br>Generate License          | Workflow Details                 |                                 |                           |                     |                     | 🗌 Edit Data                     |
| Renew License                                  | Task Details - Please take neces | sary actions by clicking on act | ion buttons.              |                     |                     |                                 |
| Issue Duplicate License Change Business Name   | Priority                         | 🔍 Low 🖲 Medium                  | O High                    |                     |                     |                                 |
| Regular Inspection Report                      | Description                      | 3rd level                       |                           |                     |                     |                                 |
| Issue Show Cause Notice                        | Action                           | 🕢 Approve 🚺                     | Re-verify 👩 Discard Workf | Row                 |                     |                                 |
| Suspend License                                |                                  | • •                             | •                         |                     |                     |                                 |
| Revoke Suspension                              |                                  |                                 |                           |                     |                     |                                 |
| License Transfer                               | To all Tal                       | A                               | New News                  | Charle Date         | Fuel Data           | C                               |
| License Cancel                                 | F0024                            | Action                          | User Name                 | 2017 08 17 05:42:57 | 2017 08 17 06:47:22 | tet level                       |
| Collection                                     | 60034                            | Workflow Created                | admin                     | 2017-08-17 06:43:57 | 2017-08-17 06:47:32 | ok                              |
| Cheque Reconciliation                          | 60038                            | Scrutiny                        | anand                     | 2017-08-17 06:47:32 | 2017-08-17 06:49:28 | 2nd level                       |
| Reports                                        |                                  |                                 |                           |                     |                     |                                 |
| SmartRaj<br>Copyright © 2017. All rights reser | ved.                             |                                 |                           |                     |                     | Powered By Mars Telecom Systems |

An authorised User must click on Reports >>License Reports. Refer screen as given below -

| Gove<br>License            | ernment Of Raja                             | asthan Pre                   | ess F11 to exit full screen |                      | Admin Shrikanth , admin         |
|----------------------------|---------------------------------------------|------------------------------|-----------------------------|----------------------|---------------------------------|
| Workflow Masters           | Personal Task List                          |                              |                             |                      |                                 |
| License Masters            | Pending Tasks Completed Tasks               |                              |                             |                      |                                 |
| Transactions               | Task Name                                   | Entity Name                  | Entity Details              | Start Date           | Description                     |
| Reports 🗸                  | Verify Application And Inspection<br>Report | MuttonShop_Registration      | AppNumber:AJMERREG3413      | 16-Aug-2017 11:26:56 | 2nd level done by anand         |
| License Reports            | Field Verification Report                   | TradeAndStorage_Registration | AppNumber:AJMERREG3411      | 14-Aug-2017 06:26:44 |                                 |
| Recently Generated Reports | Verify Application And Inspection<br>Report | TradeAndStorage_Registration | AppNumber:AJMERREG3410      | 14-Aug-2017 06:01:09 | asdas                           |
|                            | Field Verification Report                   | TradeAndStorage_Registration | AppNumber:AJMERREG3396      | 14-Aug-2017 01:37:10 | rammmm                          |
|                            | Verify Application And Inspection<br>Report | TradeAndStorage_Registration | AppNumber:AJMERREG3399      | 14-Aug-2017 01:31:30 |                                 |
|                            | Field Verification Report                   | TradeAndStorage_Registration | AppNumber:AJMERREG3397      | 14-Aug-2017 01:13:17 | Issue Truti Patra               |
|                            | Field Verification Report                   | TradeAndStorage_Registration | AppNumber:AJMERREG3395      | 14-Aug-2017 12:54:43 | 11111111111                     |
|                            | Field Verification Report                   | TradeAndStorage_Registration | AppNumber:AJMERREG3394      | 14-Aug-2017 12:48:05 | 11111111                        |
|                            | Verify Application And Inspection<br>Report | MuttonShop_Registration      | AppNumber:AJMERREG3393      | 14-Aug-2017 11:49:44 | okk                             |
|                            | Field Verification Report                   | TradeAndStorage_Registration | AppNumber:AJMERREG3391      | 14-Aug-2017 11:35:58 | done by Admin                   |
|                            | Page 1 of 1                                 |                              |                             |                      | Total Records : 10              |
| SmartRaj                   |                                             |                              |                             |                      | Dowered By Marc Telerom Systems |

javascript:void(0)

After clicking on 'License Reports' again click on Duplicate License Certificate >> 'View Report'. Refer following screen

|                                                  |                                     | 🎢 Home 📧 My Tasks  🔒 Change Password 🛛 🗟 Sign Out |
|--------------------------------------------------|-------------------------------------|---------------------------------------------------|
|                                                  | ernment Of Rajasthan<br>°           | Admin Shrikanth , admin                           |
|                                                  |                                     | Reports                                           |
| Workflow Masters                                 | License - Reports List              |                                                   |
| License Masters                                  | # Report Name                       | Actions                                           |
| Transactions<br>Reports                          | 1 LOI Certificate(License)          | View Report                                       |
| License Reports<br>Recently Generated Reports    | 2 LOI Certificate(Meat Shop)        | View Report                                       |
|                                                  | 3 LOI Renewal (License) Certificate | View Report                                       |
|                                                  | 4 LOI Renewal (meat) Certificate    | View Report                                       |
|                                                  | 5 License Certificate               | View Report                                       |
|                                                  | 6 License Renew Certificate         | View Report                                       |
|                                                  | 7 Duplicate License Certificate     | View Report                                       |
|                                                  | 8 Change Business Name Certificate  | View Report                                       |
| SmartRaj<br>Copyright © 2017. All rights reserve |                                     |                                                   |

Authorised User should enter the valid application number in the given field. And click on 'Generate' button. Refer following screen

|                                                                                                    | n Home | My Tasks | Change Password 📑 Sign Out      |
|----------------------------------------------------------------------------------------------------|--------|----------|---------------------------------|
| Government Of Rajasthan                                                                                       |        |          | Admin Shrikanth, admin          |
| Workflow Masters License Masters                                                                              |        |          |                                 |
| Transactions     License Number * ALB2017/455       Reports     Report Format       License Reports     PDF • |        |          |                                 |
| Back Generate Clear                                                                                           |        |          |                                 |
|                                                                                                    |        |          |                                 |
| SmartRaj<br>Copyright © 2017. All rights reserved.                                                            |        |          | Powered By Mars Telecom Systems |

After Clicking on 'Generate' button, the option to download the 'Duplicate License Certificate ' will be given. Refer the following screen.

| License_DuplicateReport.pdf                   | 1 / 3                                                                                                    |                                                                                                    | ¢ ± 🖶                                 |
|-----------------------------------------------|----------------------------------------------------------------------------------------------------|----------------------------------------------------------------------------------------------------|---------------------------------------|
|                                               | डुप्लिकेट लाइसेंस प्रमाणपत्र<br>नगर निगम अञ्चमेर                                                                                                    |                                                                                                    |                                       |
| लायसे                                         | न्स न. : AJR/2017/455                                                                                                    | आवेदन क्र.: दिनांक:                                                                                          |                                       |
| रजिस                                          | रेशन न. : 169623                                                                                                    | AJMERREG3415 17/08/2017                                                                                      |                                       |
| यह अ                                          | नुज्ञप्ति श्री : <sup>rwe</sup> durgareddy                                                                                                    | वाड: -                                                                                                    |                                       |
| पिता                                          | का नाम : erwe                                                                                                    | अनुज्ञप्ति की उम्र : 21                                                                                      |                                       |
| प्रतिष्ठा                                     | न का नाम : erew                                                                                                    |                                                                                                    |                                       |
| प्रतिष्ठा                                     | न का पता : hyderabad                                                                                                    |                                                                                                    |                                       |
| लायरे                                         | न्स की अवधि- जारी दिनांक : 17/08/2017 से दिनांक :                                                                                                    | 17/08/2017 तक: 17/08/2017                                                                                    |                                       |
| (1) अन्<br>व्यक्ति                            | ज़सिधारी, उसका अभिकर्ता अथवा नियोजन का कोई भी व्यक्ति खाद्या निरीक्षक या अ<br>ाथा स्थान का पूर्ण विवरण देगा, जिससे और जहाँ की वह खाद्य पदार्थ का निर्माण , संग्र                                                                                                    | ाज्ञापन अधिकारी द्वारा तलव किये जाने पर व्यवसाय,<br>ह या वितरण करता हो या जिसे वह विक्रय के पहले             |                                       |
| (2) জন্<br>স্বায়িকা                          | ज़सिधारी अपने प्रदाय सदैव ऐसे स्थान से प्राप्त करेगा जो की स्वच्छाता के आधारों पर अ<br>री या स्वास्थ्य अधिकारी को निरिक्षण के प्रयोजनों से ऐसे स्थानों में प्रवेश करने के सदैव                                                                                                    | गपत्तिजनक न हो   वह खाद्य निरीक्षक, अनुज्ञापन<br>अनुज्ञात रहेगा                                              |                                       |
| (3) अन्<br>विक्रय,                            | ज़सिधारी अपनी अनुज़सि की कालावधि के दौरान में किसी भी समय इस अनुज़सिकी श<br>संग्रह या वितरण नहीं करेगा                                                                                                    | तों के उल्लंघन में किन्ही भी खाद्य पदार्थों का निर्माण,                                                      |                                       |
| (4)(क)<br>( इन्टर                             | अनुज्ञसिधारी प्रत्येक कमरे की जिसमे उसके द्वारा खाद्य पदार्थ का निर्माण विकय का वि<br>गल सरफेस ) के प्रत्येक भाग में कम से कम दो भाग में कम से कम दो बार निरीक्षण कर                                                                                                    | तरण किया जाता हो, दीवारों तथा छतों के प्रन्तर जल<br>। पर यदि प्राधीकृत व्यक्ति ऐसा चाहे तो अधिक बार          |                                       |
| (অ) এন্<br>ৱলৰা                               | ज्ञसिधारी प्रतेक ऐसे कमरे या स्थान के सम्पूर्ण फर्श में उपयुक्त अवैध(impervious)साम<br>करवायेगा जिससे की उसे साफ किया जाने या धोये जाने के समय पूर्णतः जल निकास हो                                                                                                    | ग्री द्वारा खरंजा भी लगवाएगा और उसे इस प्रकार<br>सके                                                         |                                       |
| (ग) अन्<br>जिस प                              | ज़सिधारी प्रत्येक ऐसे कमरे या स्थान के फर्श और नाली को तथा प्रत्येक ऐसे विक्रय फल<br>र की अनुज्ञाप्त वस्तुओं से भरे पात्र रखे जाते हों, प्रतिदिन धुलवायेगा और अच्छी तरह से                                                                                                    | क (काउन्टर) आलमारी (सेल्फी) या पीठिका (बेंच) को<br>साफ करवायेगा                                              |                                       |
| (5)अनु<br>पूर्व तथ                            | इसिधारी उसकी स्थापना में अनुज्ञास वस्तुओं के संग्रह या वितरण के लिये उपयोग में ल<br>ा उसके पश्चात अच्छी तरह साफ करने के लिए उबलते हुए पानी से खंगलवायेगा                                                                                                    | ये जाने वाले प्रत्येक पात्र को उपयोग में लाये जाने से                                                        | _                                     |
| (6)अनु<br>लिए ज                               | न्नसिधारी मुख्य जल प्रदाव या ऐसे श्रोत से जो संपृक्त स्वास्थ पदाधिकारी या स्थानीय प<br>ल के अतिरिक्त कोई भी अन्य जल पीने, धोने या पात्रो को साफ करने के लिए उपयोग मे                                                                                                    | दाधिकारी द्वारा पूर्व में अनुमोदित किया गया हो से<br>ं नही लाया जाये                                         | · · · · · · · · · · · · · · · · · · · |
| (7)वित्र<br>या अन्य                           | त्य के निर्माण संग्रह या वितरण के लिए पत्रों को रखने के उपयोग में आने वाले किन्ही भ<br>। उपयुक्त अभेद्य सामग्री द्वारा आच्छादित किया जायेगा,जिससे की उन्हें सरलता से धोय                                                                                                    | ो विक्रय फल्कों (काउन्टर)या पटलों को जस्ते की चद्दर<br>ा या साफ किया जा सके                                  | +                                     |
| (8)दीव                                        | ारों को कांचित टाइल्स या सीमेंट द्वारा 5 फिट की ऊँचाई तक चिकना तथा अभेद्य किय                                                                                                    | ाजाना चाहिए                                                                                                  | _                                     |
| (७) अ <sub>न</sub><br>(१०) य<br>तो वह<br>(११) | भात भ अभ्यक्ष पारपरा पाधामा था त्यागा (यो फेरो वोलो विकेटी को देशों में खेत्र) के।<br>दि अनुज्ञसिधारी ऐसे परिसर कि, जिसके किलिए अनुज्ञसि मंजूर की गई हो, अनुजासि वं<br>तुरंत ही अनुजापन अधिकारी को सूचना देशा  <br>उन्होभिपरि अन्वली को रजा परिसर, पोरपल प्राध्यक के जिसके लिए अज्जनी संवर वे | पए हा वब्य हागा।<br>ो कालावधि के दौरान छोड़ दे या उसका कब्जा दे दे,<br>र गई को किसी सजज कथा भाग में जगवापगा। |                                       |

#### Change Business Name:

User can select the 'Change Business Name'application Details by clicking on its 'License Number'.

| Gov<br>Licens                                  | ernment Of F            | Rajasthan      |                   |                  | 🎢 Home 🛛 My      | Tasks 🛍 Change Password 🕞 Sign Out<br>Admin Shrikanth , admin |
|------------------------------------------------|-------------------------|----------------|-------------------|------------------|------------------|---------------------------------------------------------------|
|                                                |                         |                |                   |                  |                  | License-Transactions >> List Business Name Details            |
| Workflow Masters                               | List Business Name De   | etails         |                   |                  |                  | New Business Name Details                                     |
| License Masters                                | ± Search Options        |                |                   |                  |                  |                                                               |
| Transactions                                   | License Number          | Applicant Name | New Business Name | Application Type | Application Date | Final Status                                                  |
| License                                        | AJR/2017/457            | testing        | lakshmi           | Trade            | 21/08/2017       | Business Name Change Approved                                 |
| Meat Shop License                              | AJMERLIC88              | test test      | sdsdsa            | Mutton Shop      | 17/08/2017       | Business Name Change Approved                                 |
| Generate License                               | AJMERLIC423             | lakshmi        | simple            | Trade            | 15/07/2017       | Business Name Change Approved                                 |
| Renew Lisense                                  | Ajmer/License/Trade/396 | aa             | vaaa              | Trade            | 13/06/2017       | Business Name Change Approved                                 |
| Reliew License                                 | Ajmer/License/Trade/391 | Prasanna       | ddd               | Trade            | 06/06/2017       | Business Name Change Approved                                 |
| Issue Duplicate License                        | Ajmer/License/Trade/370 | sasa           | Sai Rachakonda    | Trade            | 31/05/2017       | New                                                           |
| Change Business Name                           | Ajmer/License/Trade/370 | Sai Kumar      | Rohan111          | Trade            | 31/05/2017       | Business Name Change Approved                                 |
| Regular Inspection Report                      | Ajmer/License/Trade/348 | sai            | new name          | Trade            | 31/05/2017       | Business Name Change Approved                                 |
| Issue Show Cause Notice                        | Ajmer/License/Trade/348 | sai            | mmmm              | Trade            | 28/04/2017       | Business Name Change Approved                                 |
| Suspend License                                | Ajmer/License/Trade/356 | Prasanna       | mmmm              | Trade            | 27/04/2017       | Field Inspection Done                                         |
| Suspend License                                | Ajmer/License/Trade/356 | 5555           | 2222              | Trade            | 14/04/2017       | Business Name Change Approved                                 |
| Revoke Suspension                              | Ajmer/License/Trade/321 | sai            | new business      | Trade            | 11/04/2017       | Business Name Change Approved                                 |
| License Transfer                               | Ajmer/License/Trade/313 | sree           | designing         | Trade            | 03/04/2017       | Business Name Change Approved                                 |
| License Cancel                                 | Ajmer/License/Trade/302 | ranjeeth       | textiles          | Trade            | 05/10/2016       | Business Name Change Approved                                 |
| Collection                                     | Page 1 of 1             |                |                   |                  |                  | Total Records : 14                                            |
| Cheque Reconciliation                          |                         |                |                   |                  |                  |                                                               |
| Reports                                        |                         |                |                   |                  |                  |                                                               |
| SmartRaj<br>Copyright © 2017. All rights reser | ved.                    |                |                   |                  |                  | Powered By Mars Telecom Systems                               |

After clicking on 'License Number' the application opens. An User can take actions as shown in the below screen. View the 'Change of Business Name' application for low/Medium/High – Followed by filling description (If any) an authorised User should take appropriate action by clicking on Accept/End/Discard workflow.

| Renew License             |              |                 |                   |                                 |                        |           |        |           |                  |             |
|---------------------------|--------------|-----------------|-------------------|---------------------------------|------------------------|-----------|--------|-----------|------------------|-------------|
| Issue Duplicate License   |              |                 |                   | ails Inspection Report          | Inspection Report Veri | fication  |        |           |                  |             |
| Change Business Name      |              |                 |                   |                                 |                        |           |        |           |                  |             |
| Regular Inspection Report | ULB Name     | e:              | Ajmer             |                                 |                        |           |        |           |                  |             |
| Issue Show Cause Notice   | Date Of A    | pplication      | 21/08/2017        |                                 |                        |           |        |           |                  |             |
| Suspend License           | New Duri     | nana Manaa      |                   |                                 |                        |           |        |           |                  |             |
| Revoke Suspension         | New Bush     | ness name       | aaaaaaaaaaaaaaaaa |                                 |                        |           |        |           |                  |             |
| License Transfer          | Applicant    | UID             |                   |                                 | Applicant Name*        | aaaaaaaaa |        |           |                  |             |
| License Cancel            |              |                 |                   |                                 |                        |           |        |           |                  |             |
| Collection                | Applicant    | Address Deta    | ills              |                                 |                        |           |        |           |                  |             |
| Cheque Reconciliation     |              |                 |                   |                                 |                        |           |        |           |                  |             |
| Reports                   | Building N   | Number          |                   |                                 | City/Town/Village      |           |        |           |                  |             |
|                           | Address L    | .ine1*          | aaaaaaaaaaaaa     |                                 | Address Line2          |           |        |           |                  |             |
|                           | State        |                 | Rajasthan         |                                 | Country                | India     |        |           |                  |             |
|                           | Email Add    | trocc           |                   |                                 | Dincodo                |           |        |           |                  |             |
|                           | Cinali Add   | 11633           |                   |                                 | FillCode               |           |        |           |                  |             |
|                           | Phone Nu     | mber            |                   |                                 | Mobile Number          |           |        |           |                  |             |
|                           |              |                 |                   |                                 |                        |           |        |           |                  |             |
|                           |              |                 |                   | $\frown$                        | $\frown$               |           |        |           |                  |             |
|                           |              |                 |                   | Save                            | Clear                  |           |        |           |                  |             |
|                           |              |                 |                   |                                 |                        |           |        |           |                  |             |
|                           | Document     | Check List      |                   |                                 |                        |           |        |           |                  |             |
|                           | #            | Document        | Description       |                                 |                        |           | Status | File Name | Uploaded<br>Date | Operations  |
|                           | 1            | PAN Card        |                   |                                 |                        |           | ×      |           |                  | Upload File |
|                           | Workflo      | w Details       |                   |                                 |                        |           |        |           |                  | 🗌 Edit Data |
|                           | Task Details | - Please take r | ecessary actions  | by clicking on action butt      | ons.                   |           |        |           |                  |             |
|                           | Priority     |                 |                   |                                 |                        |           |        |           |                  |             |
|                           | Description  |                 |                   | Cow Cow Contraction Contraction | iyn                    | _         |        |           |                  |             |
|                           | Description  | n               |                   |                                 |                        |           |        |           |                  |             |
|                           | Action       |                 |                   | 🕢 Accept 🙁 End                  | Discard Workflow       |           |        |           |                  |             |
|                           |              |                 |                   |                                 | -                      |           |        |           |                  |             |
|                           |              |                 |                   |                                 |                        |           |        |           |                  |             |

After taking necessary action the next hierarchy login has to be done for further operation / approval process.

The approver authority should login to complete the process for Change of Business Name Application approval. Refer the following screen.

|       | Government Of Rajasthan<br>License                 |
|-------|----------------------------------------------------|
| Login |                                                    |
|       | Username * 🍙 anand<br>Password * 📦<br>Log In Reset |
|       |                                                    |
|       |                                                    |
|       |                                                    |

For approval to Change of Business Name license Application, the authorised User must select the 'Inspection Report' from 'Task name' Column. Refer the screen as below.

|                                                 | ernment Of Raja<br>°          | asthan                    |                                                  |                      | Raj Anand , anand               |
|-------------------------------------------------|-------------------------------|---------------------------|--------------------------------------------------|----------------------|---------------------------------|
| Workflow Masters                                | Personal Task List            |                           |                                                  |                      |                                 |
| License Masters                                 | Pending Tasks Completed Tasks |                           |                                                  |                      |                                 |
| Transactions                                    | Task Name                     | Entity Name               | Entity Details                                   | Start Date           | Description                     |
| Reports                                         | 🏁 Inspection Report           | BusinessName_Registration | LicNumber:AJR/2017/457<br>AppNumber:AJMERREG3408 | 21-Aug-2017 12:20:56 | 1st level                       |
|                                                 | Inspection Report             | RenewLicense_Registration | LicNumber:AJR/2017/455<br>AppNumber:AJMERREG3415 | 19-Aug-2017 06:26:53 | aaa                             |
|                                                 | Page 1 of 1                   |                           |                                                  |                      | Total Records : 2               |
|                                                 |                               |                           |                                                  |                      |                                 |
|                                                 |                               |                           |                                                  |                      |                                 |
|                                                 |                               |                           |                                                  |                      |                                 |
|                                                 |                               |                           |                                                  |                      |                                 |
|                                                 |                               |                           |                                                  |                      |                                 |
|                                                 |                               |                           |                                                  |                      |                                 |
|                                                 |                               |                           |                                                  |                      |                                 |
| SmartRaj<br>Copyright © 2017. All rights reserv |                               |                           |                                                  |                      |                                 |
| SmartRaj<br>Copyright © 2017. All rights reserv | <i>r</i> ed.                  |                           |                                                  |                      | Powered By Mars Telecom Systems |

After clicking on 'Inspection Report', the next screen appears as below. Authorised User should set the priority of the application as Issue Low/Medium/High Followed by filling description (If any) an authorised User should take appropriate action by clicking on Re-Verify/Scrunity /Discard Workflow.

| onciliation     |                                                                                                    |                                                                     |                                                                                                    |                                                                                |            |                          |                    |           |         |                  |                  |
|-----------------|----------------------------------------------------------------------------------------------------|---------------------------------------------------------------------|----------------------------------------------------------------------------------------------------|--------------------------------------------------------------------------------|------------|--------------------------|--------------------|-----------|---------|------------------|------------------|
| Concentration - | Building Num                                                                                         | iber                                                                |                                                                                                    |                                                                                | City/      | Town/Village             |                    |           |         |                  |                  |
| _               |                                                                                                    |                                                                     |                                                                                                    |                                                                                | ,          |                          |                    |           |         |                  |                  |
|                 | Address Line                                                                                         | 1* <u>""</u>                                                        | mm                                                                                                    |                                                                                | Addr       | ess Line2                |                    |           |         |                  |                  |
|                 | State                                                                                                | Raj                                                                 | asthan                                                                                                    |                                                                                | Coun       | itry                     |                    | India     |         |                  |                  |
|                 | Email Addres                                                                                         | is                                                                  |                                                                                                    |                                                                                | Pince      | ode                      |                    |           |         |                  |                  |
|                 | Phone Numb                                                                                           | er                                                                  |                                                                                                    |                                                                                | Mobi       | le Number                |                    |           |         |                  |                  |
|                 |                                                                                                    |                                                                     |                                                                                                    |                                                                                |            |                          |                    |           |         |                  |                  |
|                 | Change Va                                                                                            | riables                                                             |                                                                                                    |                                                                                |            |                          |                    |           |         |                  |                  |
|                 | Area Of Pr                                                                                           | emises 21.0                                                         |                                                                                                    |                                                                                |            |                          |                    |           |         |                  |                  |
|                 |                                                                                                    |                                                                     |                                                                                                    |                                                                                | Save Clear |                          |                    |           |         |                  |                  |
| C               | Document Ch                                                                                          | eck List<br>Document Descri                                         | ption                                                                                                    |                                                                                | Save Clear |                          | Status             | File Name |         | Uploaded         | l <sub>Ope</sub> |
| C<br>           | Document Che<br># [                                                                                  | eck List<br>Document Descri                                         | ption                                                                                                    |                                                                                | Save Clear |                          | Status             | File Name |         | Uploaded<br>Date | l <sub>Ope</sub> |
|                 | Document Chr<br># I<br>Workflow                                                                      | eck List<br>Document Descri<br><b>Details</b>                       | ption                                                                                                    |                                                                                | Save Clear |                          | Status             | File Name |         | Uploaded<br>Date | <sup>1</sup> Ope |
|                 | Document Ch<br># I<br>Workflow<br>Task Details - P                                                   | eck List<br>Document Descri<br><b>Details</b><br>Hease take necess  | ption<br>ary actions by clicking                                                                                                    | on action buttons.                                                             | Save Clear |                          | Status             | File Name |         | Uploaded<br>Date | 1 <sub>Ope</sub> |
|                 | Document Ch<br># I<br>Workflow<br>Task Details - P<br>Priority                                       | eck List<br>Document Descri<br>Details<br>lease take necessa        | ption<br>ary actions by clicking<br>O Low ® M                                                                                                    | i on action buttons.<br>Iedium 💿 High                                          | Save Clear |                          | Status             | File Name |         | Uploaded<br>Date | <sup>1</sup> Ope |
|                 | Document Chr<br># I<br>Workflow<br>Task Details - P<br>Priority<br>Description                       | eck List<br>Document Descri<br><b>Details</b><br>Hease take necesse | ption<br>ary actions by clicking<br>Low ® M                                                                                                    | on action buttons.<br>tedium i High                                            | Sove Clear |                          | Status             | File Name |         | Uploaded<br>Date | <sup>1</sup> Ope |
|                 | Document Chi<br># I<br>Workflow<br>Task Details - P<br>Priority<br>Description<br>Action             | eck List<br>Document Descri<br><b>Details</b><br>Jease take necessa | ption<br>ary actions by clicking<br>Low ® M<br>Severi<br>3 Re-veri                                                                                                    | on action buttons.<br>Hedium ① High<br>fy 💽 Scrutiny 🌘                         | Save Clear |                          | Status             | File Name |         | Uploaded<br>Date | <sup>1</sup> Ope |
|                 | Document Ch-<br># I<br>Workflow<br>Task Details - P<br>Priority<br>Description<br>Action             | eck List<br>Document Descri<br>Details<br>Jease take necess         | ption ary actions by clicking Use and the second second se | on action buttons.<br>Kedium () High<br>fy () Scrutiny ()                      | Save Clear |                          | Status             | File Name |         | Uploaded<br>Date | <sup>1</sup> Ope |
|                 | Document Chi<br># I<br>Workflow<br>Task Details - P<br>Priority<br>Description<br>Action<br>Task Id  | eck List<br>Document Descri<br>Details<br>Hease take necess         | ption ry actions by clicking Low M M                                                                                                    | on action buttons.<br>tedium () High<br>fy () Scrutiny ()                      | Save Clear | Start Date               | Status             | File Name | Солтине | Uploaded<br>Date | <sup>1</sup> Ope |
|                 | Document Ch<br>Workflow<br>Task Details - P<br>Priority<br>Description<br>Action<br>Task Id<br>60034 | eck List<br>Document Descri<br>Details<br>Jease take necess         | ption ary actions by clicking building to the second second secon | ron action buttons.<br>tedium () High<br>fy () Scrutiny ()<br>User M<br>User M | Save Clear | Start Date<br>2017-08-17 | Status<br>06:43:57 | File Name | Commer  | Uploaded<br>Date | <sup>1</sup> Ope |

The approver authority should login to complete the Next process for 'Inspection Report Verification' approval. Refer the following screen.

|       | Government Of Rajasthan<br>License        |
|-------|-------------------------------------------|
| Login |                                           |
|       | Username * 😩 admin<br>Password * 🔒 ****** |
|       | Log In Reset                              |
|       |                                           |
|       |                                           |
|       |                                           |
|       |                                           |
|       |                                           |
|       |                                           |
|       |                                           |

After clicking on 'Inspection report Verification ', the next screen appears as below. Authorised User should set the priority of the application as Issue Low/medium/High. Followed by filling description (If any) an authorised User should take appropriate action by clicking on Approve /Re-verify/Discard workflow

| Suspend License       | New Busi       | ness Name*    | aaaaaaaaaaaaaa                         |                          |                     |                     |                             |
|-----------------------|----------------|---------------|----------------------------------------|--------------------------|---------------------|---------------------|-----------------------------|
| Revoke Suspension     | Applicant      | UID           |                                        | Applicant Name*          | aaaaaaaa            |                     |                             |
| License Transfer      | Application    | 010           |                                        | Applicant Hume           |                     |                     |                             |
| License Cancel        | Applicant      | Address Det   | ails                                   |                          |                     |                     |                             |
| Collection            |                |               |                                        |                          |                     |                     |                             |
| Cheque Reconciliation | Building 1     | Number        |                                        | City/Town/Village        |                     |                     |                             |
| Reports               | Address L      | .ine1*        | aaaaaaaaaaa                            | Address Line2            |                     |                     |                             |
|                       | State          |               | Rajasthan                              | Country                  | India               |                     |                             |
|                       | Email Add      | iress         |                                        | Pincode                  |                     |                     |                             |
|                       | Phone Nu       | mber          |                                        | Mobile Number            |                     |                     |                             |
|                       |                |               |                                        |                          |                     |                     |                             |
|                       |                |               |                                        | Save                     |                     |                     |                             |
|                       |                |               |                                        |                          |                     |                     |                             |
|                       | Document       | Check List    |                                        |                          |                     |                     |                             |
|                       | #              | Document      | Description                            |                          | Status              | File Name           | Uploaded<br>Date Operations |
|                       | 1              | PAN Card      |                                        |                          | ×                   |                     | Upload Fil                  |
|                       | Workflo        | w Details     | 5                                      |                          |                     |                     | 🗌 Edit Data                 |
|                       | Task Details   | - Please take | necessary actions by clicking on actio | on buttons.              |                     |                     |                             |
|                       | Priority       |               | 🔍 Low 🖲 Medium (                       | High                     |                     |                     |                             |
|                       | Description    | n             |                                        |                          | ]                   |                     |                             |
|                       | Action         |               | 🕢 Approve 🚺                            | Re-verify 🙁 Discard Work | low                 |                     |                             |
|                       |                |               |                                        | -                        |                     |                     |                             |
|                       |                |               |                                        |                          |                     |                     |                             |
|                       | Tack Id        |               | Action                                 | User Name                | Start Date          | End Date            | Comments                    |
|                       | TUSK IU        |               |                                        |                          | 2017 00 01 12 00 55 | 2017 09 21 12/22/26 |                             |
|                       | 70514          |               | Scrutiny                               | anand                    | 2017-08-21 12:20:56 | 2017-08-21 12:22:20 | 2nd level                   |
|                       | 70514<br>70510 |               | Scrutiny<br>Accept                     | anand<br>admin           | 2017-08-21 12:20:56 | 2017-08-21 12:22:56 | 2nd level<br>1st level      |

An authorised User must click on Reports >>License Reports. Refer screen as given below -

|                                                  | ernment Of Raja<br>°                        | sthan Pr                     | ess F11 to exit full screen | 🎢 Home 🔳 🛛           | Iy Tasks 🛍 Change Password 📄 Sign Out |
|--------------------------------------------------|---------------------------------------------|------------------------------|-----------------------------|----------------------|---------------------------------------|
| Workflow Masters                                 | Personal Task List                          |                              |                             |                      |                                       |
| License Masters                                  | Pending Tasks Completed Tasks               |                              |                             |                      |                                       |
| Transactions                                     | Task Name                                   | Entity Name                  | Entity Details              | Start Date           | Description                           |
| Reports 🗸                                        | Verify Application And Inspection<br>Report | MuttonShop_Registration      | AppNumber:AJMERREG3413      | 16-Aug-2017 11:26:56 | 2nd level done by anand               |
| License Reports                                  | Field Verification Report                   | TradeAndStorage_Registration | AppNumber:AJMERREG3411      | 14-Aug-2017 06:26:44 |                                       |
| Recently Generated Reports                       | Verify Application And Inspection<br>Report | TradeAndStorage_Registration | AppNumber:AJMERREG3410      | 14-Aug-2017 06:01:09 | asdas                                 |
|                                                  | Field Verification Report                   | TradeAndStorage_Registration | AppNumber:AJMERREG3396      | 14-Aug-2017 01:37:10 | rammmm                                |
|                                                  | Verify Application And Inspection<br>Report | TradeAndStorage_Registration | AppNumber:AJMERREG3399      | 14-Aug-2017 01:31:30 | · · · · · · · · · · · · · · · · · · · |
|                                                  | Field Verification Report                   | TradeAndStorage_Registration | AppNumber:AJMERREG3397      | 14-Aug-2017 01:13:17 | Issue Truti Patra                     |
|                                                  | Field Verification Report                   | TradeAndStorage_Registration | AppNumber:AJMERREG3395      | 14-Aug-2017 12:54:43 | 11111111111                           |
|                                                  | Field Verification Report                   | TradeAndStorage_Registration | AppNumber:AJMERREG3394      | 14-Aug-2017 12:48:05 | 11111111                              |
|                                                  | Verify Application And Inspection<br>Report | MuttonShop_Registration      | AppNumber:AJMERREG3393      | 14-Aug-2017 11:49:44 | okk                                   |
|                                                  | Field Verification Report                   | TradeAndStorage_Registration | AppNumber:AJMERREG3391      | 14-Aug-2017 11:35:58 | done by Admin                         |
|                                                  | Page 1 of 1                                 |                              |                             |                      | Total Records : 10                    |
| SmartRaj<br>Copyright © 2017. All rights reserve | ed.                                         |                              |                             |                      | Powered By Mars Telecom Systems       |

javascriptvoid(0)

After clicking on 'License Reports' again click on Change Business Name Certificate >> 'View Report'. Refer following screen

|                                                  |                                     | A Home | My Tasks | 💼 Change Password 📑 Sign Out    |
|--------------------------------------------------|-------------------------------------|--------|----------|---------------------------------|
| Gove<br>License                                  | rnment Of Rajasthan                 |        |          | Admin Shrikanth, admin          |
|                                                  |                                     |        |          | Reports                         |
| Workflow Masters                                 | License - Reports List              |        |          |                                 |
| License Masters                                  | # Report Name                       |        |          | Actions                         |
| Transactions<br>Reports                          | 1 LOI Certificate(License)          |        |          | View Report                     |
| License Reports<br>Recently Generated Reports    | 2 LOI Certificate(Meat Shop)        |        |          | View Report                     |
|                                                  | 3 LOI Renewal (License) Certificate |        |          | View Report                     |
|                                                  | 4 LOI Renewal (meat) Certificate    |        |          | View Report                     |
|                                                  | 5 License Certificate               |        |          | View Report                     |
|                                                  | 6 License Renew Certificate         |        |          | View Report                     |
|                                                  | 7 Duplicate License Certificate     |        |          | View Report                     |
|                                                  | 8 Change Business Name Certificate  |        |          | View Report                     |
| SmartRaj<br>Copyright © 2017. All rights reserve | d.                                  |        |          | Powered By Mars Telecom Systems |

Authorised User should enter the valid application number in the given field. And click on 'Generate' button. Refer following screen

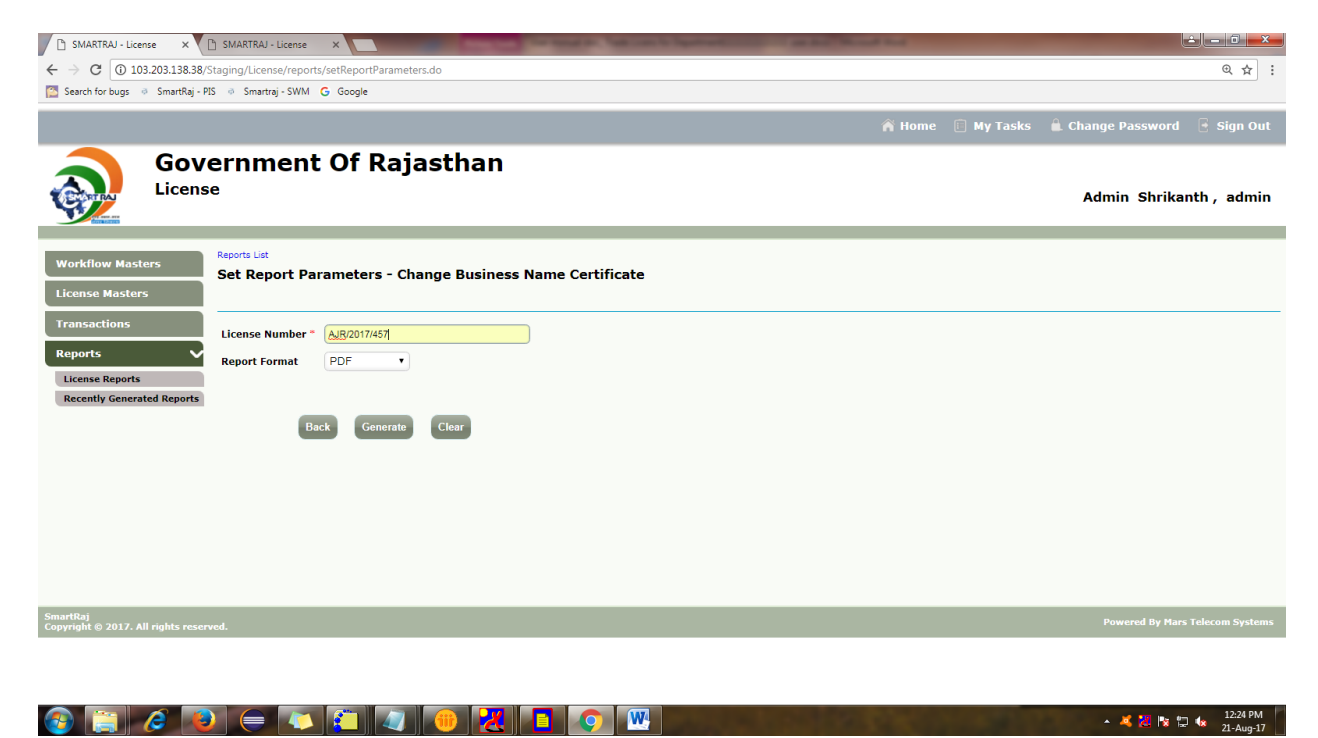

After Clicking on 'Generate' button, the option to download the 'Duplicate License Certificate ' will be given. Refer the following screen.

| License_DuplicateReport.pdf | 1/3                                                                                                    | ¢ 1 | t 🙃         |
|-----------------------------|----------------------------------------------------------------------------------------------------|-----|-------------|
|                             | डुप्लिकेट लाइसेंस प्रमाणपत्र<br>नगर निगम अबमेर                                                                                                    |     |             |
|                             | लायसेन्स न.: AJR/2017/455 आवदन क्र.: दिनाक:<br>रजिस्ट्रेशन न.: 169623 AJMERREG3415 17/08/2017<br>यह अनुज्ञति श्री: <sup>rwe</sup> durgareddy वार्ड: -<br>पिता का नाम : erwe अनुज्ञति की उम्र : 21                                                                                                    |     |             |
|                             | प्रतिष्ठान का नाम : erew<br>प्रतिष्ठान का पता : hyderabad                                                                                                    |     |             |
|                             | लायसन्स की अवधि- जारी दिनाइ : 1/08/2017 से दिना : 1/208/2017 तह : 1/08/2017 तह : 1/08/2017<br>(1) अनुवनिधारी, उनका अविकर्ता अवधा नियोजन का कोई भी व्यक्ति खाधा निरीक्षक या अनुवारान अधिकारी द्वारा तजब किये जाने पर व्यक्ताय,<br>अपनि क्या स्मात का पूर्ण विराप्त 'का, तिसान और जड़ी के विषड़ बाधा पार्टने सार्वमां, नंदर प्रा तियक किये का के पर व्यक्ताय,<br>अनिक क्या स्मात का पूर्ण विराप्त 'का, तिसान और जड़ी विषडणा के काधारों पर आपतिजनक न हो   वह खाध निर्दाध कर दिया में<br>(2) अनुवनिधारी अपने प्रारा मर्थन के सार्वाकरों के स्विच्या प्रार्थ को स्वीची, संवार करने के तर्व के बाध निरिक्षक, अनुजारन<br>अधिकारी या स्थाप्य अधिकारी को निरिक्ष के प्रयोजनों में ऐसे स्थानों के काधारों पर आपतिजनक न हो   वह खाध निरिक्षक, अनुजारन<br>अधिकारी या स्थाप्य अपने अनुवादी की सार्वाकर के सार्वा प्रार्थ करने के तर्वक अनुवात रहेगा  <br>(3) अनुवनिधारी प्रत्ये कर पूर्वा के कावार्विक दे तो से सार्वे प्रार्थन के तर्वक न के तर अपने के स्वीची या या द<br>विराप्त सार्वफ़ा के दरकेक भारम में कम के कह दारा वाय पदार्थ के सित्र कि की के जराय पर मिल्सी नी साध पदार्थों का निर्माण,<br>(अनुवनिधारी उनेक ऐसे कमरे वा स्वान के के दारा वाय पदार्थ कर यो वार निरीक्ष करने तर यह राधीकृत्र आखिर एसा को हो के स्वार<br>(अनुवन्नतिधारी उनेक ऐसे कमरे वा स्वान के को आप में कम के कह दो वार निरीक्ष करने तर यह राधीकृत्र आखिर एसा को हो के कार<br>(व) अनुवनतिधारी उनेक ऐसे कमरे वा स्वान के के सार्वपुत्र अविधाताकराध्यक्र)मां की दारा करांजा भी लगवाएसा और उने इत प्रकार<br>(व) अनुवनतिधारी प्रतेक ऐसे कमरे या स्थान के के जी कर ना कि स्वार प्रतिक एस बिच्या के सार्वा प्रती निक्र जित्य सारा<br>(व) अनुवनिधारी प्रतेक ऐसे कमरे या स्या के कर के की तर निर्वाध हो स्वार्व तर विष्ठ कर स्वार्य आजा ही त्या कार<br>(व) कतुताक्रियारी प्रतेक एसे कमरे सार्वा करे हो जी की व्याय प्रतेक एस कार हो तर करायाया) |     |             |
|                             | (5) अनुवसिधारी उसकी स्थापना में अनुझा सरकुलों के संग्रह वा वितरफ के लिये उपयोग में नापे जाने वाने प्रत्येक पात को उपयोग में लाये जाने से<br>पूर्व का उसके प्रधात अच्छी तरह साफ करने के सिए उजले हुए सानी में बंगलवायेगा  <br>(6) अनुवनिधारी मुख्य क प्रारत वा भूले को सते में कुछ स्वाभ स्वाधनि प्रदाधिक सरी द्वारा पूर्व में अनुमोदित किया गया हो से<br>लिए उल के अतिरिक कोई सी अन्य कल रिहे, धोने या पाले के साफ करने के लिए उपयोग में नहीं सापा जावे  <br>(7) वितर के तिर्माण संग्रह या वितरफ के लिए पत्रों को साफ करने के लिए उपयोग में नहीं सापा जावे  <br>(7) वितर के निर्माण संग्रह या वितरफ के लिए पत्रों को राक करने के लिए उपयोग में नहीं सापा जावे  <br>(8) वितर के अधेन सामग्री द्वारा अध्यादित किया वा वोगा, तिमाने कि उने कि लिए उपयोग में तात्रा का कित्य राज्यों (काउन्टर) पा एठनों को जतने की कट्ट<br>या अन्य उपयुक्त अधेन सामग्री द्वारा अध्यादित किया वा वोगा, तिमाने कि उने कि लिए जावा मांक किया जा साफ किया जा स<br>(8) त्युतामें को किए रात्याच सार्या ता वोगा, तिमाने कि उने तर तरात्रा से वोगा साफ किया जा स्वाहि  <br>(9) जद्वाम में को किए रात्याच या ता सार्या, वित्रा के कि लिए आ अने को किया जाना चाहिए  <br>(10) यदि अनुव्रतिधारी ऐने परितर कि, तिनके कि लिए अनुवासी से उप से अन्न किया जाना चाहिए  <br>(11) यदि अनुव्रतिधारी से पूर्वना देया ने वा लेकिया सि आ के वा की के कि लिए आत्र को के लिए जा का करात्री ती<br>तो कह दूर्गल ही अनुवारण दर्गि तो क्रांग के स्वाने किया के अन्त किया जाना चाहिए  <br>(11) यदि अनुव्रतिधारी ऐने परितर कि, तिनके कि लिए अनुवासि से नही ही, जुद्वामी से प्राताचि के देरात छोड दे या उनका कम्बा दे दे,<br>तो कह दूर्गल ही अनुवारण दर्गिय सोक्य साम प्राय का आता का सान्या किया किया के साम स्वान कि स्वारा सा सालवाता म ।                                                                                                    |     | ÷<br>+<br>- |

#### License Transfer:

User can select the 'License transfer' application Details by clicking on its 'License Number'.

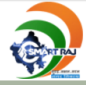

### Government Of Rajasthan

Admin Shrikanth, admin

| And a state of the state of the |                            |                |                  |                  |                          |      |
|----------------------------------------------------------------------------------------------------|----------------------------|----------------|------------------|------------------|--------------------------|------|
|                                                                                                    |                            |                |                  |                  |                          |      |
| Workflow Masters                                                                                                    | List License Transfer Deta | ils            |                  |                  | New License Transfer Det | ails |
| License Masters                                                                                                    | 🗄 Search Options           |                |                  |                  |                          |      |
| Transactions                                                                                                    | License Number             | Applicant Name | Application Type | Application Date | Final Status             | -    |
| License                                                                                                    | AJR/2017/457               | durgareddy     | Trade            | 21/08/2017       | New                      |      |
| Meat Shop License                                                                                                    | AJMERLIC423                | Prasanna       | Trade            | 15/07/2017       | Transfer Order Issued    |      |
| Generate License                                                                                                    | Ajmer/License/Trade/396    | aaa            | Trade            | 13/06/2017       | Transfer Order Issued    |      |
| Banaw Licanca                                                                                                    | Ajmer/License/Trade/391    | Prasanna       | Trade            | 06/06/2017       | Transfer Order Issued    |      |
| Renew License                                                                                                    | Ajmer/License/Trade/370    | Sai Kumar      | Trade            | 31/05/2017       | Transfer Order Issued    |      |
| Issue Duplicate License                                                                                                    | Ajmer/License/Trade/348    | sai            | Trade            | 31/05/2017       | Transfer Order Issued    |      |
| Change Business Name                                                                                                    | Ajmer/License/Trade/356    | Prasanna       | Trade            | 27/04/2017       | Transfer Order Issued    |      |
| Regular Inspection Report                                                                                                    | Ajmer/License/Trade/356    | sai            | Trade            | 14/04/2017       | Transfer Order Issued    |      |
| Issue Show Cause Notice                                                                                                    | Ajmer/License/Trade/321    | sai            | Trade            | 11/04/2017       | Transfer Order Issued    |      |
| Suspend License                                                                                                    | Ajmer/License/Trade/313    | rama           | Trade            | 03/04/2017       | Field Inspection Done    |      |
|                                                                                                    | Ajmer/License/Trade/302    | ranjeeth       | Trade            | 05/10/2016       | Transfer Order Issued    |      |
| Revoke Suspension                                                                                                    | Page 1 of 1                |                |                  |                  | Total Records :          | 11   |
| License Cancel                                                                                                    |                            |                |                  |                  |                          |      |
| Collection                                                                                                    |                            |                |                  |                  |                          |      |
| Cheque Resensiliation                                                                                                    |                            |                |                  |                  |                          |      |
| cheque Reconcination                                                                                                    |                            |                |                  |                  |                          |      |
| Reports                                                                                                    |                            |                |                  |                  |                          |      |
|                                                                                                    |                            |                |                  |                  |                          |      |

After clicking on 'License Number' the application opens. User can take actions as shown in the below screen. View the 'License Transfer Details' application for low/Medium/High – Followed by filling description (If any) an authorised User should take appropriate action by clicking on Accept/End/Discard workflow.

| Change Business Name      | Date Of A     | pplication*               | 21/09/2017                            |               |               |                                                                                                    |            |   |                  |             | 1 |
|---------------------------|---------------|---------------------------|---------------------------------------|---------------|---------------|----------------------------------------------------------------------------------------------------|------------|---|------------------|-------------|---|
| Regular Inspection Report | Date of A     | ppication                 | 21100/2011                            |               |               |                                                                                                    |            |   |                  |             |   |
| Issue Show Cause Notice   | First Nam     | ie*                       | rr                                    |               |               |                                                                                                    |            |   |                  |             |   |
| Suspend License           | Last Nam      | e*                        | mm                                    |               |               |                                                                                                    |            |   |                  |             |   |
| Revoke Suspension         |               |                           |                                       |               |               |                                                                                                    |            |   |                  |             |   |
| License Transfer          | Transfer      | туре"                     | Hereditary Sale Deed                  |               |               |                                                                                                    |            |   |                  |             |   |
| Collection                | Relations     | hip                       |                                       |               |               |                                                                                                    |            |   |                  |             |   |
| Cheque Reconciliation     | Applicant     | UID                       |                                       |               | Applicant     | Name*                                                                                                    | durgareddy |   |                  |             |   |
| Peparts                   | Approant      | 010                       |                                       |               | Applicant     | in the second second seco |            |   |                  |             |   |
| Reports                   | Applicant     | Address Details           |                                       |               |               |                                                                                                    |            |   |                  |             |   |
|                           |               |                           |                                       |               |               |                                                                                                    |            |   |                  |             |   |
|                           | Building M    | Number                    |                                       |               | City/Town     | /Village                                                                                                    |            |   |                  |             |   |
|                           | Address L     | .ine1*                    | m                                     |               | Address Li    | ne2                                                                                                    |            |   |                  |             |   |
|                           | State         |                           | Palaethan                             |               | Country       |                                                                                                    | India      | _ |                  |             |   |
|                           | State         |                           | Napaditan                             |               | country       |                                                                                                    | India      |   |                  |             |   |
|                           | Email Address |                           |                                       |               | Pincode       |                                                                                                    |            |   |                  |             |   |
|                           | Phone Nu      | mber                      |                                       |               | Mobile Number |                                                                                                    |            |   |                  |             |   |
|                           |               |                           |                                       |               |               |                                                                                                    |            |   |                  |             |   |
|                           |               |                           |                                       | Faura         | Close         |                                                                                                    |            |   |                  |             |   |
|                           |               |                           |                                       | Save          | Citedi        |                                                                                                    |            |   |                  |             |   |
|                           |               |                           |                                       |               |               |                                                                                                    |            |   |                  |             |   |
|                           | Document      | Check List                |                                       |               |               |                                                                                                    |            |   |                  |             |   |
|                           | #             | Document Descriptio       | n                                     |               |               | Status                                                                                                    | File Name  |   | Uploaded<br>Date | Operations  |   |
|                           | 1             | PAN Card                  |                                       |               |               | ×                                                                                                    |            |   |                  | Upload File | н |
|                           | Workflo       | w Details                 |                                       |               |               |                                                                                                    |            |   |                  | 🗌 Edit Data |   |
|                           | Task Details  | - Please take necessary a | ctions by clicking on action buttons. |               |               |                                                                                                    |            |   |                  |             | Ш |
|                           | Priority      |                           | O Low  Medium O High                  |               |               |                                                                                                    |            |   |                  |             |   |
|                           | Description   | n                         |                                       |               |               |                                                                                                    |            |   |                  |             |   |
|                           |               |                           |                                       |               |               |                                                                                                    |            |   |                  |             | E |
|                           | Action        |                           | V Accept 🚺 End 🔀 Dis                  | card Workflow |               |                                                                                                    |            |   |                  |             |   |
|                           |               |                           |                                       |               |               |                                                                                                    |            |   |                  |             |   |
|                           |               |                           |                                       |               |               |                                                                                                    |            |   |                  |             |   |

After taking necessary action the next hierarchy login has to be done for further operation / approval process.

The approver authority should login to complete the process for License Transfer Application approval. Refer the following screen.

|       | Government Of Rajasthan<br>License                        |
|-------|-----------------------------------------------------------|
| Login |                                                           |
|       | Username * 🐊 anand<br>Password * 🙆 ******<br>tog In Reset |
|       |                                                           |
|       |                                                           |
|       |                                                           |
|       |                                                           |

For approval to License Transfer Application, the authorised User must select the 'Inspection Report' from 'Task name' Column. Refer the screen as below.

| Gov<br>Licens                                   | ernment Of Raj<br>°           | asthan                       |                                                    |                      | Raj Anand , anand               |
|-------------------------------------------------|-------------------------------|------------------------------|----------------------------------------------------|----------------------|---------------------------------|
| Workflow Masters                                | Personal Task List            |                              |                                                    |                      |                                 |
| License Masters                                 | Pending Tasks Completed Tasks |                              |                                                    |                      |                                 |
| Transactions                                    | Task Name                     | Entity Name                  | Entity Details                                     | Start Date           | Description                     |
| Reports                                         | 🏁 Inspection Report           | LicenseTransfer_Registration | LicNumber:AJR/2017/457<br>AppNumber:AJMERREG3408   | 21-Aug-2017 01:32:09 | 1st level                       |
|                                                 | Inspection Report             | RenewLicense_Registration    | LicNumber: AJR/2017/455<br>AppNumber: AJMERREG3415 | 19-Aug-2017 06:26:53 | 888                             |
|                                                 | Page 1 of 1                   |                              |                                                    |                      | Total Records : 2               |
|                                                 |                               |                              |                                                    |                      |                                 |
|                                                 |                               |                              |                                                    |                      |                                 |
|                                                 |                               |                              |                                                    |                      |                                 |
|                                                 |                               |                              |                                                    |                      |                                 |
|                                                 |                               |                              |                                                    |                      |                                 |
|                                                 |                               |                              |                                                    |                      |                                 |
| SmartRaj<br>Copyright © 2017. All rights reserv | ved.                          |                              |                                                    |                      | Powered By Mars Telecom Systems |

After clicking on 'Inspection Report', the next screen appears as below. Authorised User should set the priority of the application as Issue Low/Medium/High Followed by filling description (If any) an authorised User should take appropriate action by clicking on Re-Verify/Scrunity /Discard Workflow.

|                                                 | _            |                         | ,                                  |                      |            |           |                     |               |             |
|-------------------------------------------------|--------------|-------------------------|------------------------------------|----------------------|------------|-----------|---------------------|---------------|-------------|
| License Cancel                                  | Relations    | hip                     |                                    |                      |            |           |                     |               |             |
| Collection<br>Cheque Reconciliation             | Annlianat    | 1170                    |                                    |                      | Annlinget  | Mama      | duraaraddu          |               |             |
| Benerts                                         | Applicant    | UID                     |                                    |                      | Applicant  | Name"     | durgareddy          |               |             |
| Reports                                         | Applicant    | Address Details         |                                    |                      |            |           |                     |               |             |
|                                                 |              |                         |                                    |                      |            |           |                     |               |             |
|                                                 | Building N   | Number                  |                                    |                      | City/Town  | n/Village |                     |               |             |
|                                                 | Address L    | .ine1*                  | m                                  |                      | Address Li | ine2      |                     |               |             |
|                                                 | State        |                         | Rajasthan                          |                      | Country    |           | India               |               |             |
|                                                 | Email Add    | iress                   |                                    |                      | Pincode    |           |                     |               |             |
|                                                 | Phone Nu     | mber                    |                                    | _                    | Mobile Nu  | mber      |                     | _             |             |
|                                                 |              |                         |                                    |                      |            |           |                     |               |             |
|                                                 |              |                         |                                    |                      |            |           |                     |               |             |
|                                                 |              |                         |                                    | Save                 | Clear      |           |                     |               |             |
|                                                 |              |                         |                                    |                      |            |           |                     |               |             |
|                                                 | Document     | Check List              |                                    |                      |            |           |                     |               |             |
|                                                 | #            | Document Description    | on                                 | Status File Name     |            | File Name | Upload<br>Date      | ed Operations |             |
|                                                 | 1            | PAN Card                |                                    |                      | ×          |           |                     |               | Upload File |
|                                                 | Workflo      | w Details               |                                    |                      |            |           |                     |               |             |
|                                                 | Task Details | - Please take necessary | actions by clicking on action butt | ons.                 |            |           |                     |               |             |
|                                                 | Priority     |                         | 🔍 Low 🔍 Medium 🔘 High              |                      |            |           |                     |               |             |
|                                                 | Description  | n                       | Cow Comediant Conign               |                      |            |           |                     |               |             |
|                                                 | beschption   |                         |                                    |                      |            |           |                     |               |             |
|                                                 | Action       |                         | 🔮 Re-verify 🕑 Scrut                | iny Discard Workflow |            |           |                     |               |             |
|                                                 |              |                         |                                    |                      |            |           |                     |               |             |
|                                                 | Task Id      |                         | iction                             | liser Name           | Start Date |           | End Date            | Comments      | _           |
|                                                 | 70597        |                         | ccept                              | admin                | 2017-08-21 | 12:28:13  | 2017-08-21 01:32:09 | 1st level     |             |
|                                                 | 70597        | ١                       | Vorkflow Created                   | admin                | 2017-08-21 | 12:28:13  | 2017-08-21 01:32:09 | done          |             |
| CountRat                                        |              |                         |                                    |                      | _          |           |                     |               |             |
| SmartRaj<br>Copyright © 2017, All rights reserv |              |                         |                                    |                      |            |           |                     |               |             |

The approver authority should login to complete the Next process for 'Inspection Report Verification' approval. Refer the following screen.

|       | Government Of Rajasthan<br>License  |
|-------|-------------------------------------|
| Login |                                     |
|       | Username = 🔔 admin<br>Password = 🔒j |
|       | Log In Reset                        |
|       |                                     |
|       |                                     |
|       |                                     |
|       |                                     |
|       |                                     |
|       |                                     |
|       |                                     |

After clicking on 'Inspection report Verification ', the next screen appears as below. Authorised User should set the priority of the application as Issue Low/medium/High. Followed by filling description (If any) an authorised User should take appropriate action by clicking on Approve /Re-verify/Discard workflow

| Collection            | Relations    | lip                     |                                    |                         |                   |                                                                                                    |                     |           |                |            |
|-----------------------|--------------|-------------------------|------------------------------------|-------------------------|-------------------|----------------------------------------------------------------------------------------------------|---------------------|-----------|----------------|------------|
| Cheque Reconciliation | Applicant    | מזוו                    |                                    |                         | Applicant         | Name*                                                                                                    | durgareddy          |           |                |            |
| Reports               | Approant     | 010                     |                                    |                         | Applicant         | in the second second seco |                     |           |                |            |
| Reports               | Applicant    | Address Details         |                                    |                         |                   |                                                                                                    |                     |           |                |            |
|                       |              |                         |                                    |                         |                   |                                                                                                    |                     |           |                |            |
|                       | Building N   | umber                   |                                    |                         | City/Town/Village |                                                                                                    |                     |           |                |            |
|                       | Address Li   | ine1*                   | rrr                                |                         | Address L         | ine2                                                                                                    |                     |           |                |            |
|                       | State        |                         | Rajasthan                          |                         | Country           |                                                                                                    | India               |           |                |            |
|                       | Email Add    | ress                    |                                    |                         | Pincode           |                                                                                                    |                     | _         |                |            |
|                       | Cindi Huu    |                         |                                    |                         |                   |                                                                                                    |                     | _         |                |            |
|                       | Phone Nu     | nber                    |                                    |                         | Mobile Nu         | mber                                                                                                    |                     |           |                |            |
|                       |              |                         |                                    |                         |                   |                                                                                                    |                     |           |                |            |
|                       |              |                         |                                    | Save                    | Clear             |                                                                                                    |                     |           |                |            |
|                       |              |                         |                                    | $\cup$                  |                   |                                                                                                    |                     |           |                |            |
|                       | Decument (   | book List               |                                    |                         |                   |                                                                                                    |                     |           |                |            |
|                       | Document     | LIECK LISC              |                                    |                         |                   |                                                                                                    |                     |           | Unloaded       |            |
|                       | #            | Document Description    | on                                 |                         | Status File       |                                                                                                    | File Name           |           | Date Op        | perations  |
|                       | 1            | PAN Card                |                                    |                         | ×                 |                                                                                                    |                     |           | Up             | oload File |
|                       | Workflo      | w Details               |                                    |                         |                   |                                                                                                    |                     |           |                | Edit Data  |
|                       | Task Details | - Please take necessary | actions by clicking on action butt | ons.                    |                   |                                                                                                    |                     |           |                |            |
|                       | Priority     |                         | 🔍 Low 🖲 Medium 🔍 High              | 1                       |                   |                                                                                                    |                     |           |                |            |
|                       | Description  |                         |                                    |                         |                   |                                                                                                    |                     |           |                |            |
|                       | Description  |                         |                                    |                         |                   |                                                                                                    |                     |           |                |            |
|                       | Action       |                         | Approve 🕚 Re-ve                    | rify 🔀 Discard Workflow |                   |                                                                                                    |                     |           |                |            |
|                       |              |                         |                                    |                         |                   |                                                                                                    |                     |           |                |            |
|                       |              |                         |                                    |                         |                   |                                                                                                    |                     |           |                |            |
|                       | Task Id      | ,                       | Action                             | User Name               | Start Date        |                                                                                                    | End Date            | Comment   | s              |            |
|                       | 70597        | A                       | ccept                              | admin                   | 2017-08-21        | 12:28:13                                                                                                    | 2017-08-21 01:32:09 | 1st level |                |            |
|                       | 70597        | v                       | Vorkflow Created                   | admin                   | 2017-08-21        | 12:28:13                                                                                                    | 2017-08-21 01:32:09 | done      |                |            |
|                       | 80068        | s                       | crutiny                            | anand                   | 2017-08-21        | 01:32:09                                                                                                    | 2017-08-21 01:33:51 | 2nd level |                |            |
| Country               |              |                         |                                    |                         |                   |                                                                                                    |                     |           |                | _          |
| Smartka               |              |                         |                                    |                         |                   |                                                                                                    |                     | Powered   | By Mars Teleco | m Systems  |

Finally Workflow Completed Refer the Following screen.

| Decides Terrenting Decest                        | Date Of A    | oplication*             | 21/08/2017               |           |      |              |          |                     |           |                  |             |
|--------------------------------------------------|--------------|-------------------------|--------------------------|-----------|------|--------------|----------|---------------------|-----------|------------------|-------------|
| Tesus Chan Cause Nation                          |              |                         |                          |           |      |              |          |                     |           |                  |             |
| Suggest Lissues                                  | First Name   | e*                      | u                        |           |      |              |          |                     |           |                  |             |
| Revoke Suspension                                | Last Name    | -                       | mm                       |           |      |              |          |                     |           |                  |             |
| License Transfer                                 | Transfer T   | ype"                    | Hereditary     Sale Deed |           |      |              |          |                     |           |                  |             |
| License Cancel                                   | Polationsk   | vin.                    |                          |           |      |              |          |                     |           |                  |             |
| Collection                                       | Relationsi   | μ                       |                          |           |      |              |          |                     |           |                  |             |
| Cheque Reconciliation                            | Applicant    | UID                     |                          |           | А    | pplicant N   | ame*     | durgareddy          |           |                  |             |
| Reports                                          | Applicant    | Address Details         |                          |           |      |              |          |                     |           |                  |             |
|                                                  | Building N   | umber                   |                          |           | с    | ity/Town/    | /Village |                     |           |                  |             |
|                                                  | Address L    | ine1*                   | m                        |           | A    | ddress Lin   | ie2      |                     |           |                  |             |
|                                                  | State        |                         | Rajasthan                |           | c    | ountry       |          | India               |           |                  |             |
|                                                  | Email Add    | racc                    |                          |           | D    | incode       |          |                     | _         |                  |             |
|                                                  | Ellian Auu   | 1655                    |                          | _         |      | incode       |          |                     | _         |                  |             |
|                                                  | Phone Nu     | nber                    |                          |           | м    | tobile Num   | nber     |                     |           |                  |             |
|                                                  |              |                         |                          | (         | Save | Clear        |          |                     |           |                  |             |
|                                                  | Document (   | Check List              |                          |           |      |              |          |                     |           |                  |             |
|                                                  | #            | Document Descriptio     | n                        |           |      |              | Status   | File Name           |           | Uploaded<br>Date | Operations  |
|                                                  | 1            | PAN Card                |                          |           |      |              | ×        |                     |           |                  | Upload File |
|                                                  | Workflo      | w Details               |                          |           |      |              |          |                     |           |                  |             |
|                                                  | Task Details | - Workflow completed su | ccessfully.              |           |      |              |          |                     |           |                  |             |
|                                                  | Task Id      | A                       | ction                    | User Name | 5    | Start Date   |          | End Date            | Comme     | nts              |             |
|                                                  | 70597        | Ad                      | coept                    | admin     | 2    | 2017-08-21 1 | 12:28:13 | 2017-08-21 01:32:09 | 1st level |                  |             |
|                                                  | 70597        | W                       | orkflow Created          | admin     | 2    | 2017-08-21 1 | 12:28:13 | 2017-08-21 01:32:09 | done      |                  |             |
|                                                  | 80068        | Se                      | crutiny                  | anand     | 2    | 2017-08-21 0 | 01:32:09 | 2017-08-21 01:33:51 | 2nd leve  |                  |             |
|                                                  | 80072        | A                       | oprove                   | admin     | 2    | 2017-08-21 0 | 01:33:51 | 2017-08-21 01:35:57 | 3rd levi  |                  | _           |
| SmartRaj<br>Copyright © 2017. All rights reserve | ٠d.          |                         |                          |           |      |              |          |                     |           |                  |             |

#### License Cancel:

User can select the 'License cancel' application Details by clicking on its 'License Number'.

| Gov<br>Licens                                  | ernment Of Raj<br><sup>se</sup> | asthan         |                  |                  | Admin Shrikanth, admin          |
|------------------------------------------------|---------------------------------|----------------|------------------|------------------|---------------------------------|
|                                                |                                 |                |                  |                  |                                 |
| Workflow Masters                               | List License Cancel Details     |                |                  |                  | New License Cancel Details      |
| License Masters                                | + Search Options                |                |                  |                  |                                 |
| Transactions 🗸 🗸                               | License Number                  | Applicant Name | Application Type | Application Date | Final Status                    |
| License                                        | AJR/2017/455                    | aaaa           | Trade            | 21/08/2017       | Cancelled                       |
| Meat Shop License                              | AJMERLIC423                     | sai            | Trade            | 15/07/2017       | Cancelled                       |
| Concerto Liconso                               | Ajmer/License/Trade/356         | uiyuiyu        | Trade            | 04/07/2017       | Cancelled                       |
| Generate License                               | Ajmer/License/Trade/381         | sree           | Trade            | 04/07/2017       | Cancelled                       |
| Renew License                                  | Ajmer/License/Trade/391         | sai            | Trade            | 06/06/2017       | Cancelled                       |
| Issue Duplicate License                        | Ajmer/License/Trade/370         | SAS            | Trade            | 31/05/2017       | Cancelled                       |
| Change Business Name                           | Ajmer/License/Trade/353         | ZXCZX          | Trade            | 27/04/2017       | Cancelled                       |
| Regular Inspection Report                      | Ajmer/License/Trade/321         | sai            | Trade            | 11/04/2017       | Cancelled                       |
| Issue Show Cause Notice                        | Ajmer/License/Trade/321         | cdcd           | Trade            |                  |                                 |
| Surpand Licanza                                | Ajmer/License/Trade/313         | 99             | Trade            | 03/04/2017       | Cancelled                       |
| Bevoke Suspension                              | Page 1 of 1                     |                |                  |                  | Total Records : 10              |
| License Transfer                               |                                 |                |                  |                  |                                 |
| License Cancel                                 |                                 |                |                  |                  |                                 |
| Collection                                     |                                 |                |                  |                  |                                 |
| Cheque Reconciliation                          |                                 |                |                  |                  |                                 |
| Reports                                        |                                 |                |                  |                  |                                 |
| SmartRaj<br>Copyright © 2017. All rights reser | rved.                           |                |                  |                  | Powered By Mars Telecom Systems |

After clicking on 'License Number' the application opens. An User can take actions as shown in the below screen. View the 'License Cancel Details' application for low/Medium/High – Followed by filling description (If any) an authorised User should take appropriate action by clicking on Accept/End/Discard workflow.

| Issue Duplicate License   |                        | tails Inspection Report        | Inspection Report Verification   |         |             |          |           |                  |             |   |
|---------------------------|------------------------|--------------------------------|----------------------------------|---------|-------------|----------|-----------|------------------|-------------|---|
| Change Business Name      | III P. Namo            |                                | Aimer                            |         |             |          |           |                  |             |   |
| Regular Inspection Report | orb Nume               |                                | , yindi                          |         |             |          |           |                  |             |   |
| Issue Show Cause Notice   | Date Of Ap             | oplication *                   | 21/08/2017                       |         |             |          |           |                  |             |   |
| Suspend License           | D                      | - C                            | aaaaaaaaa                        |         |             |          |           |                  |             |   |
| Revoke Suspension         | Reason Fo              | r Cancellation*                |                                  |         |             |          |           |                  |             |   |
| License Transfer          | Applicant I            |                                |                                  |         | Applicant N | lame"    | 22222     |                  |             |   |
| License Cancel            |                        |                                |                                  |         |             |          |           |                  |             |   |
| Collection                | Applicant              | Address Details                |                                  |         |             |          |           |                  |             |   |
| Cheque Reconciliation     |                        |                                |                                  |         |             |          |           |                  |             |   |
| Reports                   | Building N             | umber                          |                                  |         | City/Town,  | /Village |           |                  |             |   |
|                           | Address Li             | ine1*                          | 22222                            |         | Address Lir | 107      |           |                  |             |   |
|                           | Address El             |                                |                                  |         | Address En  |          |           |                  |             |   |
|                           | State                  |                                | Rajasthan                        |         | Country     |          | India     |                  |             |   |
|                           | Email Addı             | ress                           |                                  |         | Pincode     |          |           |                  |             |   |
|                           | Phone Nur              | nber                           |                                  |         | Mobile Nun  | nber     |           |                  |             |   |
|                           |                        |                                |                                  |         |             |          |           |                  |             |   |
|                           |                        |                                | Save Clear                       |         |             |          |           |                  |             |   |
|                           | Document C             | Check List                     |                                  |         |             |          |           |                  | _           |   |
|                           | #                      | Document Description           |                                  |         | Sta         | atus     | File Name | Uploaded<br>Date | Operations  |   |
|                           | 1                      | Document                       |                                  |         | ×           |          |           |                  | Upload File |   |
|                           | 2                      | PAN Card                       |                                  |         | ×           |          |           |                  | Upload File |   |
|                           | Workflow               | w Details                      |                                  |         |             |          |           |                  | 🗌 Edit Data |   |
|                           | Task Details           | - Please take necessary action | s by clicking on action buttons. |         |             |          |           |                  |             |   |
|                           | Priority               |                                | 🔍 Low 🖲 Medium 🔍 High            |         |             |          |           |                  |             |   |
|                           | Description            |                                |                                  |         |             |          |           |                  |             |   |
|                           | a as a specific to the |                                |                                  |         |             |          |           |                  |             |   |
|                           | Action                 |                                | Accept 🔀 End 🔀 Discard W         | orkflow |             |          |           |                  |             |   |
|                           |                        |                                |                                  |         |             |          |           |                  |             |   |
|                           |                        |                                |                                  |         |             |          |           |                  |             | - |

After taking necessary action the next hierarchy login has to be done for further operation / approval process.

The approver authority should login to complete the process for License Cancel Application approval. Refer the following screen.

|       | Government Of Rajasthan<br>License                     |
|-------|--------------------------------------------------------|
| Login |                                                        |
|       | Username * 🔔 anand<br>Password * 🗑 mmm<br>Log In Reset |
|       |                                                        |
|       |                                                        |
|       |                                                        |
|       |                                                        |

For approval to License Cancel Application, the authorised User must select the 'Inspection Report' from 'Task name' Column. Refer the screen as below.

| Gov<br>Licens                                  | ernment Of Raj<br><sup>®</sup> | jasthan                    |                                                  |                      | Raj Ana         | nd , anand      |
|------------------------------------------------|--------------------------------|----------------------------|--------------------------------------------------|----------------------|-----------------|-----------------|
| Workflow Masters                               | Personal Task List             |                            |                                                  |                      |                 |                 |
| License Masters                                | Pending Tasks Completed Tasks  |                            |                                                  |                      |                 |                 |
| Transactions                                   | Task Name                      | Entity Name                | Entity Details                                   | Start Date           | Description     |                 |
| Reports                                        | 🎮 Inspection Report            | LicenseCancel_Registration | LicNumber:AJR/2017/451<br>AppNumber:AJMERREG3412 | 21-Aug-2017 02:34:35 | 1st level       |                 |
|                                                | Inspection Report              | RenewLicense_Registration  | LicNumber:AJR/2017/455<br>AppNumber:AJMERREG3415 | 19-Aug-2017 06:26:53 | aaa             | _               |
|                                                | Page 1 of 1                    |                            |                                                  |                      | Tot             | al Records : 2  |
|                                                |                                |                            |                                                  |                      |                 |                 |
| SmartRaj<br>Copyright © 2017. All rights reser | ved.                           |                            |                                                  |                      | Powered By Mars | Telecom Systems |

After clicking on 'Inspection Report', the next screen appears as below. Authorised User should set the priority of the application as Issue Low/Medium/High Followed by filling description (If any) an authorised User should take appropriate action by clicking on Re-Verify/Scrunity /Discard Workflow.

| Suspend License<br>Revoke Suspension<br>License Transfer<br>Collection<br>Cheque Reconciliation<br>Reports | Applicant I<br>Applicant I<br>Building N<br>Address Li<br>State<br>Email Add | Address Details<br>and the second second | aaaaa<br>Rajashan<br>Save Clear                                           |                             | Applican<br>City/Tow<br>Address<br>Country<br>Pincode<br>Mobile N | ıt Name"<br>vn/Village<br>Line2<br>iumber | aa<br>In         | da                                                     |                                                   |             |
|----------------------------------------------------------------------------------------------------|------------------------------------------------------------------------------|----------------------------------------------------------------------------------------------------|---------------------------------------------------------------------------|-----------------------------|-------------------------------------------------------------------|-------------------------------------------|------------------|--------------------------------------------------------|---------------------------------------------------|-------------|
|                                                                                                    | Document C                                                                   | heck List                                                                                                    |                                                                           |                             |                                                                   |                                           |                  |                                                        |                                                   |             |
|                                                                                                    | # Document Description                                                       |                                                                                                    |                                                                           |                             | Status File                                                       |                                           | File Name        | e Name                                                 |                                                   | Operations  |
|                                                                                                    | 1                                                                            | Document                                                                                                    |                                                                           |                             | 1                                                                 | ×                                         |                  |                                                        |                                                   | Upload File |
|                                                                                                    | 2                                                                            | PAN Card                                                                                                    |                                                                           |                             | ×                                                                 |                                           |                  |                                                        | Upload File                                       |             |
|                                                                                                    | Workflo                                                                      | w Details                                                                                                    |                                                                           |                             |                                                                   |                                           |                  |                                                        |                                                   |             |
|                                                                                                    | Task Details                                                                 | Please take necessary action                                                                                                    | s by clicking on action buttons.                                          |                             |                                                                   |                                           |                  |                                                        |                                                   |             |
|                                                                                                    | Priority<br>Description<br>Action                                            |                                                                                                    | Cov   Medium  High  Re-venfy  Country  Country  Country  Discard Workflow |                             |                                                                   |                                           |                  |                                                        |                                                   |             |
|                                                                                                    | Task Id                                                                      | Action                                                                                                    | Use                                                                       | r Name S                    | tart Date                                                         |                                           | En               | d Date C                                               | omments                                           |             |
|                                                                                                    | 80125                                                                        | Accept                                                                                                    | adm                                                                       | in 20                       | 017-08-21 02                                                      | 2:33:12                                   | 20:              | 17-08-21 02:34:35 1                                    | 1st level                                         |             |
|                                                                                                    | 80125                                                                        | Workflo                                                                                                    | w Created adm                                                             | in 21                       | 017-08-21 02                                                      | 2:33:12                                   | 20:              | 17-08-21 02:34:35 d                                    | lone                                              |             |
| SmartRaj                                                                                                   | Task Id<br>80125<br>80125                                                    | Action<br>Accept<br>Workfic                                                                                                    | Use<br>adm<br>w Created adm                                               | r Name Si<br>in 2/<br>in 2/ | tart Date<br>017-08-21 02<br>017-08-21 02                         | 2:33:12<br>2:33:12                        | En<br>20:<br>20: | d Date C<br>17-08-21 02:34:35 1<br>17-08-21 02:34:35 d | Comments<br>st level<br>lone<br>Powered By Mars 1 | elecom S    |

The approver authority should login to complete the Next process for 'Inspection Report Verification' approval. Refer the following screen.

|       | Government Of Rajasthan<br>License |
|-------|------------------------------------|
| Login |                                    |
|       | Username = 2 admin<br>Password = 2 |
|       | Log In Reset                       |
|       |                                    |
|       |                                    |
|       |                                    |
|       |                                    |
|       |                                    |
|       |                                    |
|       |                                    |

After clicking on 'Inspection report Verification ', the next screen appears as below. Authorised User should set the priority of the application as Issue Low/medium/High. Followed by filling description (If any) an authorised User should take appropriate action by clicking on Approve /Re-verify/Discard workflow

| Revoke Suspension     | Applicant                                                                   | UID                  |                |                     | Applica      | nt Name*   | aaaaa               |            |                  |             |
|-----------------------|-----------------------------------------------------------------------------|----------------------|----------------|---------------------|--------------|------------|---------------------|------------|------------------|-------------|
| License Cancel        | Applicant                                                                   | Address Details      |                |                     |              |            |                     |            |                  |             |
| Collection            |                                                                             |                      |                |                     |              |            |                     |            |                  |             |
| Cheque Reconciliation | Building N                                                                  | umber                |                |                     | City/To      | wn/Village |                     |            |                  |             |
| Reports               | Address Li                                                                  | ne1*                 | aaaaa          |                     | Address      | Line2      |                     |            |                  |             |
|                       | State                                                                       |                      | Rajasthan      |                     | Country      |            | India               |            |                  |             |
|                       | Email Add                                                                   | ress                 |                |                     | Pincode      |            |                     |            |                  |             |
|                       | Dhono Nur                                                                   | whore                |                |                     | Mobile       | lumbor     |                     |            |                  |             |
|                       | Phone Mu                                                                    | ilder                |                |                     | Hobie        | umber      |                     |            |                  |             |
|                       |                                                                             |                      | Save           | Par                 |              |            |                     |            |                  |             |
|                       | Document C                                                                  | check List           |                |                     |              |            |                     |            |                  |             |
|                       | #                                                                           | Document Description |                |                     |              | Status     | File Name           |            | Uploaded<br>Date | Operations  |
|                       | 1                                                                           | Document             |                |                     |              | ×          |                     |            |                  | Upload File |
|                       | 2                                                                           | PAN Card             |                |                     |              | ×          |                     |            |                  | Upload File |
|                       | Workflow Details                                                            |                      |                |                     |              |            |                     |            | 🗌 Edit Data      |             |
|                       | Task Details - Please take necessary actions by clicking on action buttons. |                      |                |                     |              |            |                     |            |                  |             |
|                       | Priority                                                                    | (                    | 🔍 Low 🖲 Medium | 🔍 High              |              |            |                     |            |                  |             |
|                       | Description                                                                 |                      |                |                     |              |            |                     |            |                  |             |
|                       | Action                                                                      | L                    | 🕢 Approve 🚺    | Re-verify 👩 Discard | d Workflow   |            |                     |            |                  |             |
|                       |                                                                             |                      | -              | •                   |              |            |                     |            |                  |             |
|                       | Task Id                                                                     | Action               |                | User Name           | Start Date   |            | End Date            | Commen     | ts               |             |
|                       | 80125                                                                       | Accept               |                | admin               | 2017-08-21 ( | 2:33:12    | 2017-08-21 02:34:35 | 1st level  |                  |             |
|                       | 80125                                                                       | Workflo              | ow Created     | admin               | 2017-08-21 ( | 2:33:12    | 2017-08-21 02:34:35 | done       |                  |             |
|                       | 80135                                                                       | Scrutin              | у              | anand               | 2017-08-21 ( | 2:34:35    | 2017-08-21 02:36:17 | 2nd levcel |                  |             |
| L.                    | _                                                                           |                      |                |                     |              |            |                     |            |                  |             |

Finally Workflow Completed Refer the Following screen.

| Regular Inspection Report                       | Date Of A    | pplication*             | 21/08/2017               |          |           |             |                     |                   |                  |             |
|-------------------------------------------------|--------------|-------------------------|--------------------------|----------|-----------|-------------|---------------------|-------------------|------------------|-------------|
| Issue Show Cause Notice                         |              |                         |                          |          |           |             |                     |                   |                  |             |
| Suspend License                                 | First Nam    | e*                      | u                        |          |           |             |                     |                   |                  |             |
| Revoke Suspension                               | Last Name    | 2                       | mm                       |          |           |             |                     |                   |                  |             |
| License Transfer                                | Transfer T   | ype"                    | Hereditary     Sale Deed |          |           |             |                     |                   |                  |             |
| License Cancel                                  | Relations    | nin                     |                          |          |           |             |                     |                   |                  |             |
| Collection                                      | Relations    |                         |                          |          |           |             |                     |                   |                  |             |
| Cheque Reconciliation                           | Applicant    | UID                     |                          |          | Applican  | it Name*    | durgareddy          |                   |                  |             |
| Reports                                         | Applicant    | Address Details         |                          |          |           |             |                     |                   |                  |             |
|                                                 | Building N   | lumber                  |                          |          | City/Tov  | wn/Village  |                     |                   |                  |             |
|                                                 | Address L    | ine1*                   | m                        |          | Address   | Line2       |                     |                   |                  |             |
|                                                 | State        |                         | Rajasthan                |          | Country   |             | India               |                   |                  |             |
|                                                 | Email Add    | 2055                    |                          | _        | Dincodo   |             |                     |                   |                  |             |
|                                                 | Email Add    | ress                    |                          | _        | Pincode   |             |                     |                   |                  |             |
|                                                 | Phone Nu     | mber                    |                          |          | Mobile N  | lumber      |                     |                   |                  |             |
|                                                 |              |                         |                          | Sa       | ve Clear  |             |                     |                   |                  |             |
|                                                 | Document (   | Check List              |                          |          |           |             |                     |                   |                  |             |
|                                                 | #            | Document Descriptio     | n                        |          |           | Status      | File Name           |                   | Uploaded<br>Date | Operations  |
|                                                 | 1            | PAN Card                |                          |          |           | ×           |                     |                   |                  | Upload File |
|                                                 | Workflo      | w Details               |                          |          |           |             |                     |                   |                  |             |
|                                                 | Task Details | - Workflow completed su | ccessfully.              |          |           |             |                     |                   |                  |             |
|                                                 | Task Id      | A                       | ction U                  | ser Name | Start Dat | te          | End Date            | Comme             | nts              |             |
|                                                 | 70597        | A                       | ccept ad                 | Imin     | 2017-08-  | 21 12:28:13 | 2017-08-21 01:32:09 | 1st level         |                  |             |
|                                                 | /0597        | W                       | orknow Created ad        | Imin     | 2017-08-  | 21 12:28:13 | 2017-08-21 01:32:09 | done<br>2nd level |                  |             |
|                                                 | 80072        | A                       | pprove ad                | Imin     | 2017-08-  | 21 01:33:51 | 2017-08-21 01:35:57 | 3rd levi          |                  |             |
|                                                 |              |                         |                          |          |           |             |                     |                   |                  |             |
| SmartRaj<br>Copyright © 2017. All rights reserv |              |                         |                          |          |           |             |                     |                   |                  |             |

Collection :

Collection page will display the list of Collections records under 'Collections ' tab. User can create the new Collection by clicking on 'New Collection' link at the right side top of corner of the page.

| rch for bugs 🔅 SmartRaj - | PIS 💿 Smartraj - SWM 🔓 Google |                    |                     |                         |                               |
|---------------------------|-------------------------------|--------------------|---------------------|-------------------------|-------------------------------|
|                           |                               |                    |                     | 🎢 Home 🔋 My Tasks 💧 Cha | nge Password 🛛 🖻 Sign         |
| Gov<br>Licens             | ernment Of R                  | ajasthan           |                     | A                       | dmin Shrikanth, ad            |
| fancino                   |                               |                    |                     | Licen                   | se-Transactions >> List Colle |
| kflow Masters             | List Collection               |                    |                     |                         | New Col                       |
| nse Masters               | E Search Options              |                    |                     |                         |                               |
| sactions                  | Receipt Number                | Application Number | Collection Date     | Collection Center       | Fee Type                      |
|                           | 10042017/600/19270            | LICENSE/3218       | 10/04/2017 19:19 PM | AjmerZone1              | License                       |
| nse                       | 10042017/600/19271            | LICENSE/3218       | 10/04/2017 19:26 PM | AjmerZone1              | Renewal                       |
| t Shop License            | 11042017/600/19276            | LICENSE/3216       | 11/04/2017 13:08 PM | AjmerZone1              | License                       |
| erate License             | 11042017/600/19277            | LICENSE/3218       | 11/04/2017 13:15 PM | AjmerZone1              | Renewal                       |
| ew License                | 11042017/600/19279            | LICENSE/3220       | 11/04/2017 16:31 PM | AjmerZone1              | License                       |
| o Duplicato Liconco       | 11042017/600/19280            | LICENSE/3222       | 11/04/2017 18:55 PM | AjmerZone1              | License                       |
| e Duplicate License       | 12042017/600/19282            | LICENSE/3224       | 12/04/2017 15:52 PM | AjmerZone1              | License                       |
| ige Business Name         | 12042017/600/19285            | LICENSE/3224       | 12/04/2017 17:58 PM | AjmerZone1              | Renewal                       |
| ular Inspection Report    | 13042017/600/19288            | LICENSE/3226       | 13/04/2017 10:09 AM | AjmerZone1              | License                       |
| e Show Cause Notice       | 13042017/600/19289            | LICENSE/3226       | 13/04/2017 10:12 AM | AjmerZone1              | License                       |
| oend License              | 13042017/600/19290            | LICENSE/3226       | 13/04/2017 10:21 AM | AjmerZone1              | Renewal                       |
| oke Suspension            | 13042017/600/19291            | LICENSE/3231       | 13/04/2017 13:16 PM | AjmerZone1              | License                       |
|                           | 13042017/600/19292            | LICENSE/3231       | 13/04/2017 13:29 PM | AjmerZone1              | Renewal                       |
| ise transfer              | 13042017/600/19293            | LICENSE/3233       | 13/04/2017 14:44 PM | AjmerZone1              | License                       |
| nse Cancel                | 13042017/600/19294            | LICENSE/3233       | 13/04/2017 15:03 PM | AjmerZone1              | Renewal                       |
| ection                    | Page 1 of 12 → H              |                    |                     |                         | Total Record                  |
| jue Reconciliation        |                               |                    |                     |                         |                               |
| j                         |                               |                    |                     |                         | Dowarad By Marc Talacom 9     |

New Collection:

For the workflow completed records user can generate bills .i.e Fresh Bill and duplicate bill with respect to Application id record.User can create the new bill by clicking on 'New bill ' link at the right side top of corner of the page.User can make a payment at collection center.

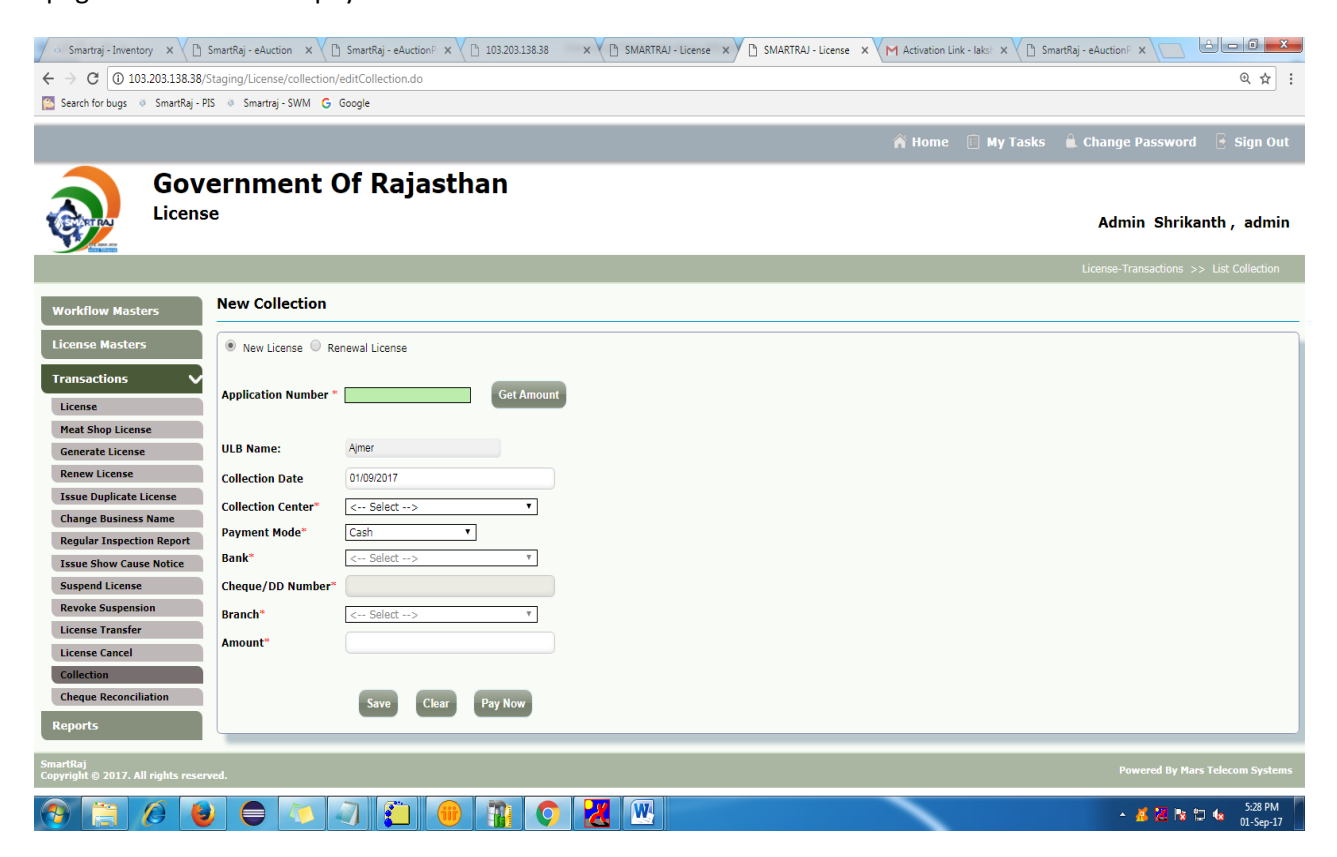

Check Reconciliation:

Check reconciliation page will display list of bounced cheque records as below screen.

| 🔿 Smartraj - Inventory 🗙 🕻 🗄                    | SmartRaj - eAuction | × C SmartRaj - eAuction × C 103.203.138.38       | x             | - License X Activation Link - laks X | tRaj - eAuction P 🗙 📄 🗖 💌 🗶                |
|-------------------------------------------------|---------------------|--------------------------------------------------|---------------|--------------------------------------|--------------------------------------------|
| ← → C () 103.203.138.38/S                       | Staging/License/c   | :hequerecancellation/listChequeRecancellation.do |               | ×                                    | Q & :                                      |
| Search for bugs 💿 SmartRaj - PI                 | IS @ Smartraj - S   | WM G Google                                      |               |                                      |                                            |
|                                                 |                     |                                                  |               |                                      |                                            |
|                                                 |                     |                                                  |               | 🎢 Home 🔋 My Tasks                    |                                            |
| Gov<br>Licens                                   | ernme<br>°          | nt Of Rajasthan                                  |               |                                      | Admin Shrikanth , admin                    |
|                                                 |                     |                                                  |               | License-T                            | ransactions >> List Cheque Reconciliations |
| Workflow Masters                                | List Chequ          | e Reconciliations                                |               |                                      |                                            |
| License Masters                                 | 🗄 Search Op         | tions                                            |               |                                      |                                            |
| Transactions 🗸 🗸                                |                     | Application Number                               | Cheque Number | Bank                                 | Amount                                     |
| License                                         |                     | LICENSE/3251                                     | 123365        | BANK OF INDIA                        | 410.0                                      |
| Meat Shop License                               |                     |                                                  |               |                                      |                                            |
| Generate License                                | Update              |                                                  |               |                                      |                                            |
| Renew License                                   | _                   |                                                  |               |                                      |                                            |
| Issue Duplicate License                         | Page 1 of 1         |                                                  |               |                                      | Total Records : 1                          |
| Change Business Name                            |                     |                                                  |               |                                      |                                            |
| Regular Inspection Report                       |                     |                                                  |               |                                      |                                            |
| Issue Show Cause Notice                         |                     |                                                  |               |                                      |                                            |
| Suspend License                                 |                     |                                                  |               |                                      |                                            |
| Revoke Suspension                               |                     |                                                  |               |                                      |                                            |
| License Transfer                                |                     |                                                  |               |                                      |                                            |
| Collection                                      |                     |                                                  |               |                                      |                                            |
| Conection                                       |                     |                                                  |               |                                      |                                            |
| Reports                                         |                     |                                                  |               |                                      |                                            |
| SmartRaj<br>Copyright © 2017. All rights reserv | ved.                |                                                  |               |                                      | Powered By Mars Telecom Systems            |
| 🚱 📋 🖉 崔                                         |                     | 🔊 🥥 🗿 📵 🎲 📀                                      |               |                                      | ^ 🔏 📶 🔯 😭 🕼 5:31 PM                        |

Reports:

Reports page will display the list of License reports ,Recently Generated Reports records under 'Reports ' tab. User can generate reports by clicking on respective page link.

| 🔿 Smartraj - Inventory 🗙 🗋 Sm                                                                                                    | imartRaj - eAuction X 🗅 SmartRaj - eAuction : X 🗅 103.203.138.38 🛛 X 🕛 SMARTRAJ - License X 🗅 SMARTRAJ - License X M Activation Link - Iaksi X 🖒 SmartRaj - eAuct | tionP x C & C &                       |  |  |  |  |  |  |
|----------------------------------------------------------------------------------------------------|----------------------------------------------------------------------------------------------------|---------------------------------------|--|--|--|--|--|--|
| ← → C 🛈 103.203.138.38/Sta                                                                                                    | taging/License/corereports/listCoreReports.do                                                                                                    | @☆:                                   |  |  |  |  |  |  |
| 📴 Search for bugs 🐵 SmartRaj - PIS 🐵 SmartRaj - SWM 💪 Google                                                                                                    |                                                                                                    |                                       |  |  |  |  |  |  |
| States and States and |                                                                                                    | · · · · · · · · · · · · · · · · · · · |  |  |  |  |  |  |
|                                                                                                    |                                                                                                    | Reports                               |  |  |  |  |  |  |
| Workflow Masters                                                                                                    | License - Reports List                                                                                                    |                                       |  |  |  |  |  |  |
| License Masters                                                                                                    | # Report Name                                                                                                    | Actions                               |  |  |  |  |  |  |
| Transactions<br>Reports                                                                                                    | 1 LOI Certificate(License)                                                                                                    | View Report                           |  |  |  |  |  |  |
| License Reports<br>Recently Generated Reports                                                                                                    | 2 LOI Certificate(Meat Shop)                                                                                                    | View Report                           |  |  |  |  |  |  |
|                                                                                                    | 3 LOI Renewal (License) Certificate                                                                                                    | View Report                           |  |  |  |  |  |  |
|                                                                                                    | 4 LOI Renewal (meat) Certificate                                                                                                    | View Report                           |  |  |  |  |  |  |
|                                                                                                    | 5 License Certificate                                                                                                    | View Report                           |  |  |  |  |  |  |
|                                                                                                    | 6 License Renew Certificate                                                                                                    | View Report                           |  |  |  |  |  |  |
|                                                                                                    | 7 Duplicate License Certificate                                                                                                    | View Report                           |  |  |  |  |  |  |
|                                                                                                    | 8 Change Business Name Certificate                                                                                                    | View Report                           |  |  |  |  |  |  |
| SmartRaj<br>Copyright © 2017. All right <u>s reserve</u>                                                                                                    | red P                                                                                                    | owered By Mars Telecom Systems        |  |  |  |  |  |  |
| 😚 📋 🖉 ⊌                                                                                                    |                                                                                                    | ▲ 🔏 🔀 📭 🗂 🕼 5:33 PM<br>01-Sep-17      |  |  |  |  |  |  |